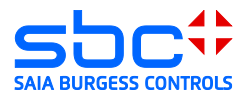

## **VPN Router**

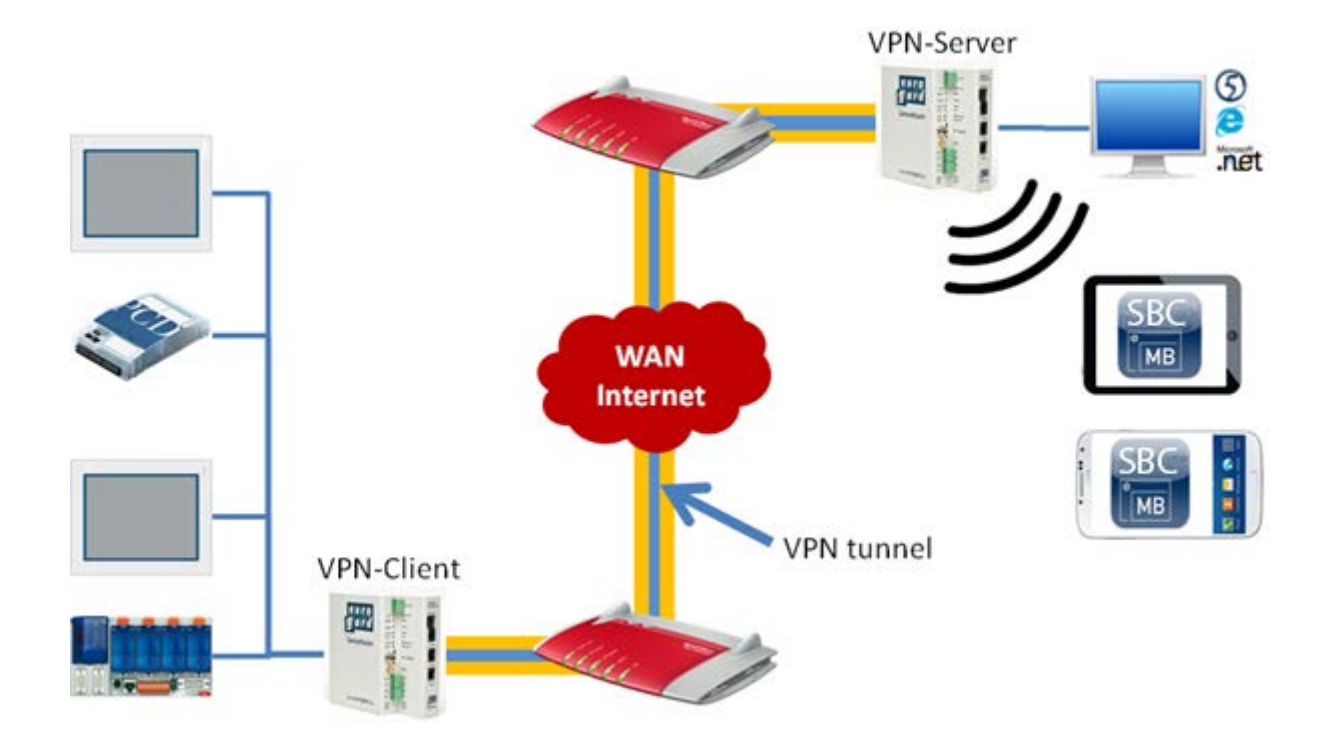

#### **Document History**

|         | ,          |             |                                                                                                    |
|---------|------------|-------------|----------------------------------------------------------------------------------------------------|
| Version | Revision   | Publication | Notes                                                                                                    |
| EN01    | 25/07/2013 | 26/07/2013  |                                                                                                    |
| EN02    | 30/09/2013 | 15/10/2013  | <ul> <li>New tested Routers:</li> <li>→ Net Module NB 1600</li> <li>→ Vigor 2920 same configuration but no ADSL/VDSL Modem included</li> </ul> |
| EN03    | 2014-02-20 | 2014-02-20  | New company logo                                                                                                    |

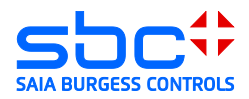

## Contents

| 1<br>M | Tecł<br>Iodule N | nnical information: Vigor 2850Vn, 2920, EuroGard Service Router V2 and Net | 4    |
|--------|------------------|----------------------------------------------------------------------------|------|
| 2      | Use              | of an existing internet access point                                       | 5    |
|        | 2.1              | Preparation                                                                | 5    |
|        | 2.1.             | 1 Explicit port forwarding (Forwarding)                                    | 6    |
|        | 2.1.2            | 2 Configuration of a DMZ                                                   | 7    |
| 3      | Vigo             | r 2xx0 DrayTek                                                             | 8    |
|        | 3.1              | Opening the setup menu                                                     | 8    |
|        | 3.2              | Configuring the WAN port                                                   | . 10 |
|        | 3.3              | WAN operation behind a router/firewall                                     | . 10 |
|        | 3.4              | Configuring the VPN server                                                 | . 11 |
|        | 3.5              | Android System 4.1.2 client                                                | . 15 |
|        | 3.6              | iPhone/iPad client                                                         | . 17 |
|        | 3.7              | Client Microsoft Windows XP                                                | . 19 |
|        | 3.8              | Microsoft Windows 7 client                                                 | . 26 |
|        | 3.9              | Windows troubleshooting:                                                   | . 33 |
| 4      | Euro             | Gard Service Router 2                                                      | . 37 |
|        | 4.1              | Opening the setup menu                                                     | . 38 |
|        | 4.2              | Configuring the LAN port (Local Area Network)                              | . 39 |
|        | 4.3              | Configuring the WAN port (Wide Area Network)                               | . 40 |
|        | 4.3.1            | 1 WAN over Ethernet                                                        | . 40 |
|        | 4.3.2            | 2 WAN over UMTS                                                            | . 41 |
|        | 4.4              | Time configuration                                                         | . 42 |
|        | 4.5              | Generate server certificate                                                | . 42 |
|        | 4.6              | Activating the openVPN server                                              | . 43 |
|        | 4.6.′            | 1 VPN mode server                                                          | . 43 |
|        | 4.6.2            | 2 Create accesses                                                          | . 44 |
| 5      | Euro             | oGard Service Router 2 VPN Client                                          | . 45 |
|        | 5.1              | EurogardSRConnect client software                                          | . 47 |
|        | 5.2              | IOS and Android systems                                                    | . 50 |
| 6      | Net              | Module VPN Router NB 1600 and 1600-U                                       | . 51 |
|        | 6.1              | Specifications                                                             | . 52 |
|        | 6.2              | Opening the setup menu                                                     | . 53 |
|        | 6.3              | Configuration of WAN and LAN ports (Wide Area Network)                     | . 54 |
| VF     | PN Router        | Document 30-004; Edition EN03   .2014-02-20 2                              | 2/67 |

#### Saia-Burgess Controls AG

Bahnhofstrasse 18 I CH-3280 Murten I Switzerland T +41 (0)26 672 72 72 I F +41 (0)26 672 74 99 I www.saia-pcd.com

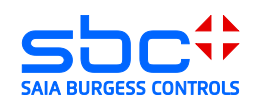

|   | 6.4  | Time configuration                        | 55 |
|---|------|-------------------------------------------|----|
|   | 6.5  | Create server certificates                | 56 |
|   | 6.6  | Enabling the openVPN server               | 57 |
|   | 6.7  | Creating a client access                  | 58 |
| 7 | Winc | lows openVPN client for Net Module router | 60 |
|   | 7.1  | Installation                              | 60 |
|   | 7.2  | Unpacking the configuration package       | 60 |
|   | 7.3  | Establishing a connection                 | 61 |
| 8 | Andr | oid openVPN client for Net Module Router  | 62 |
|   | 8.1  | Establish a connection                    | 63 |
| 9 | I-OS | openVPN client for Net Module Router      | 65 |
|   | 9.1  | Establishing of a connection              | 66 |

#### Information on this document:

# Safe operation of the PCD controllers on the internet can only be guaranteed with additional external IT components offering integrated protection functions such as VPN, firewall, proxy servers, etc.

To that end, we have evaluated several VPN routers and tested them with our PCD controllers. This document lists the devices successfully tested and their suppliers. In this document the configuration and initial operation is

#### **Tested devices:**

- DreyTek Vigor 2850Vn
- DreyTek Vigor 2920Vn
- EuroGard Service Router V2 (WLan)
- EuroGard Service Router V2 (UMTS)
- Net Module NB 1600Net Module NB 1600-U

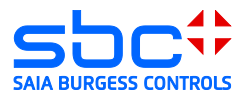

## 1 Technical information: Vigor 2850Vn, 2920, EuroGard Service Router V2 and Net Module NT 1600-U

The DrayTek Vigor 2850 is a business router for establishing VPN connections and managing small to medium-sized business/home networks. Its functionality and user interface are easy to use.

The EuroGard Service Router V2 is an industrial router for establishing secure connections on industrial installations. The configuration menu is available in several languages. The user guidance is simple to follow and establishing the VPN connection is easily achieved.

|                                  | DrayTek Vigor<br>2850Vn                                     | DrayTek Vigor<br>2920VN                             | EuroGard<br>Service<br>Router V2<br>(WLan) | EuroGard<br>Service<br>Router V2<br>(UMTS) | Net Module<br>NB 1600-U                                                  |
|----------------------------------|-------------------------------------------------------------|-----------------------------------------------------|--------------------------------------------|--------------------------------------------|--------------------------------------------------------------------------|
| Order data                       | 2850Vn                                                      | 2920Vn                                              | ER 1201-WLAN                               | ER 1201-UMTS                               | NB 1600-U                                                                |
| Additional                       | http://www.drayte                                           | http://www.drayte                                   | http://www.euroga                          | http://www.euro                            | http://www.net                                                           |
| information                      | k.de/produkte/mo<br>dem-<br>router/vigor2850-<br>serie.html | k.de/produkte/dua<br>I-wan/vigor2920-<br>serie.html | rd.de/en/                                  | gard.de/en/                                | module.de/pro<br>ducts/industrial<br>-<br>routers/mobile-<br>router.html |
| Application/<br>Type             | Business/Home                                               | Business/Home                                       | Industrial                                 | Industrial                                 | Industrial                                                               |
| Top-hat rail<br>installation     | No                                                          | No                                                  | Yes                                        | Yes                                        | Yes                                                                      |
| Electrical supply                | 230 VAC                                                     | 230 VAC                                             | 24 VDC                                     | 24 VDC                                     | 24 VDC                                                                   |
| VPN Features                     |                                                             |                                                     |                                            |                                            |                                                                          |
| Number of WAN interfaces         | 3:<br>LAN/Modem/USB                                         | 3:<br>LAN/Modem/USB                                 | 1: LAN                                     | 2: LAN/UMTS                                | 2: LAN/UMTS                                                              |
| Integrated<br>ADSL/VDSL<br>modem | Yes                                                         | No                                                  | No                                         | No                                         | No                                                                       |
| VPN PPTP                         | Yes                                                         | Yes                                                 | No                                         | No                                         | Yes                                                                      |
| VPN<br>L2TP/IPSec                | Yes                                                         | Yes                                                 | No                                         | No                                         | No                                                                       |
| openVPN                          | No                                                          | No                                                  | Yes                                        | Yes                                        | Yes                                                                      |
| No. VPN clients                  | 32 connections                                              | 32 connections                                      | 30 connections                             | 30 connections                             | 10 connections                                                           |
| Windows client                   | Yes (integrated in Windows)                                 | Yes (integrated in Windows)                         | Yes<br>(EurogardSRCon<br>nect)             | Yes<br>(EurogardSRCo<br>nnect)             | Yes<br>(openVPN)                                                         |
| IOS Client                       | Yes (IPSec/L2TP, integrated in IOS)                         | Yes (IPSec/L2TP,<br>integrated in IOS)              | No*                                        | No*                                        | Yes<br>(openVPN)                                                         |
| Android Client                   | Yes (IPSec/L2TP,<br>integrated in<br>Android)               | Yes (IPSec/L2TP,<br>integrated in<br>Android)       | No*                                        | No*                                        | Yes<br>(openVPN)                                                         |
| Extensions                       |                                                             |                                                     |                                            |                                            |                                                                          |
| 3G/4G modem                      | Yes, with USB<br>stick                                      | Yes, with USB<br>stick                              | No                                         | Yes, with<br>integrated<br>UMTS modem      | Yes, with<br>integrated 3G<br>modem                                      |

\* IOS or Android systems can now be connected to the router via WLAN. This requires two routers. One VPN server and one VPN client. Support for VPN on mobile devices is in preparation.

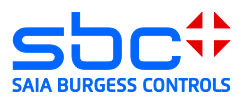

#### 2 Use of an existing internet access point

## 2.1 Preparation

Setting up a connection in an existing Ethernet infrastructure: The internet connection to the Internet Service Provider (ISP) is enabled by an existing device (Router 1 in the figure below).

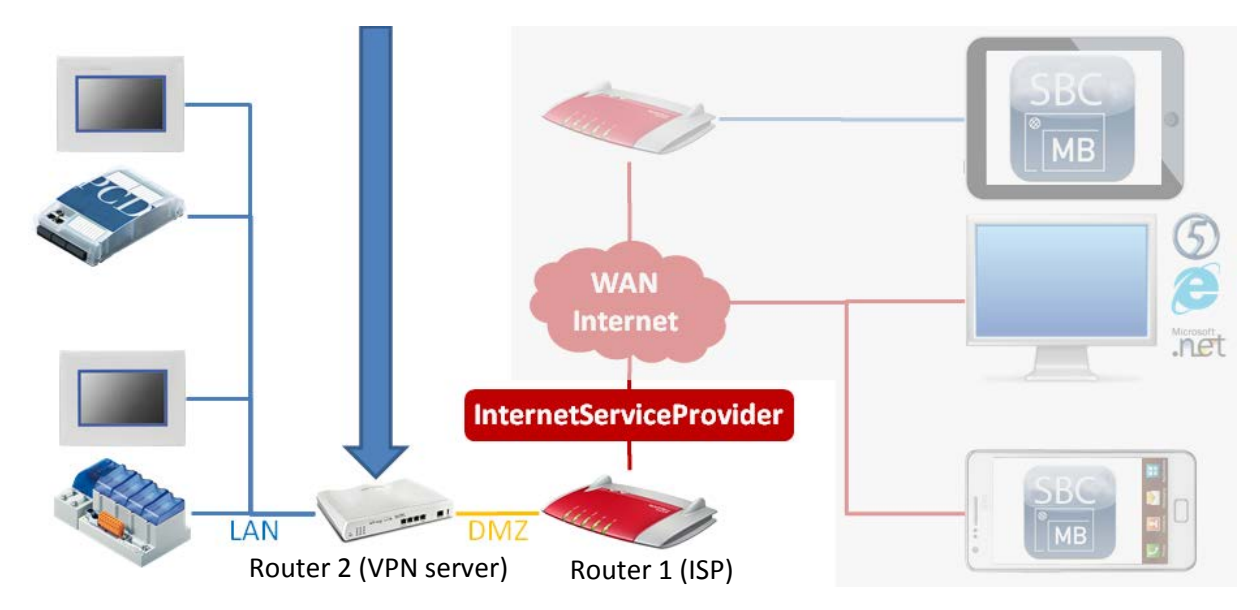

In the case shown above the internet connection to the ISP is established by Router 1. The existing Ethernet infrastructure should not or cannot be modified. Router 2, which contains the VPN server, is installed behind Router 1 in the existing LAN. In this case, Router 1 must be configured such that all relevant VPN ports are transmitted to the IP address of Router 2, or the DMZ is configured to the IP address of Router 2.

Depending on the configuration of the VPN connection [the VPN connection may be configured with Point-to-Point Tunneling Protocol (PPTP) or Layer 2 Tunneling Protocol (L2TP), which is usually used in combination with Internet Protocol Security (IPSec)], different ports from the public network are required at the WAN interface of the VPN server. A port represents a gateway for communicating with an application via TPC/IP, in this case with the VPN server.

|               | Protocol | Port      |
|---------------|----------|-----------|
| PPTP default  | ТСР      | 1723      |
| L2TP default  | UDP      | 1701      |
| IPSec default | UDP      | 500, 4500 |

In a normal configuration, most of the ports on the router managed by the ISP connection are blocked by the internal firewall. It is therefore **not** possible to operate a VPN server without making slight changes to the existing Ethernet structure.

As a rule, firewall means that all data packages trying to access the LAN via undefined ports will be blocked by Router 1 which manages the ISP connection. It is therefore not possible for the undefined port to establish communication with the devices behind the firewall.

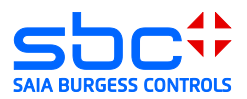

In order to be able to establish a connection to the VPN server (device behind the firewall) of the ISP-managing Router 1, the ports relevant for the VPN connection in Router 1 must be defined in a firewall rule.

The configuration of Router 1 for forwarding ports depends on the manufacturer and software version of the device used. In general, there are 2 ways to forward these ports to the VPN server.

#### 2.1.1 Explicit port forwarding (Forwarding)

The ports for establishing a VPN connection from the client to the server must be forwarded to the VPN server from the first router by means of a firewall rule.

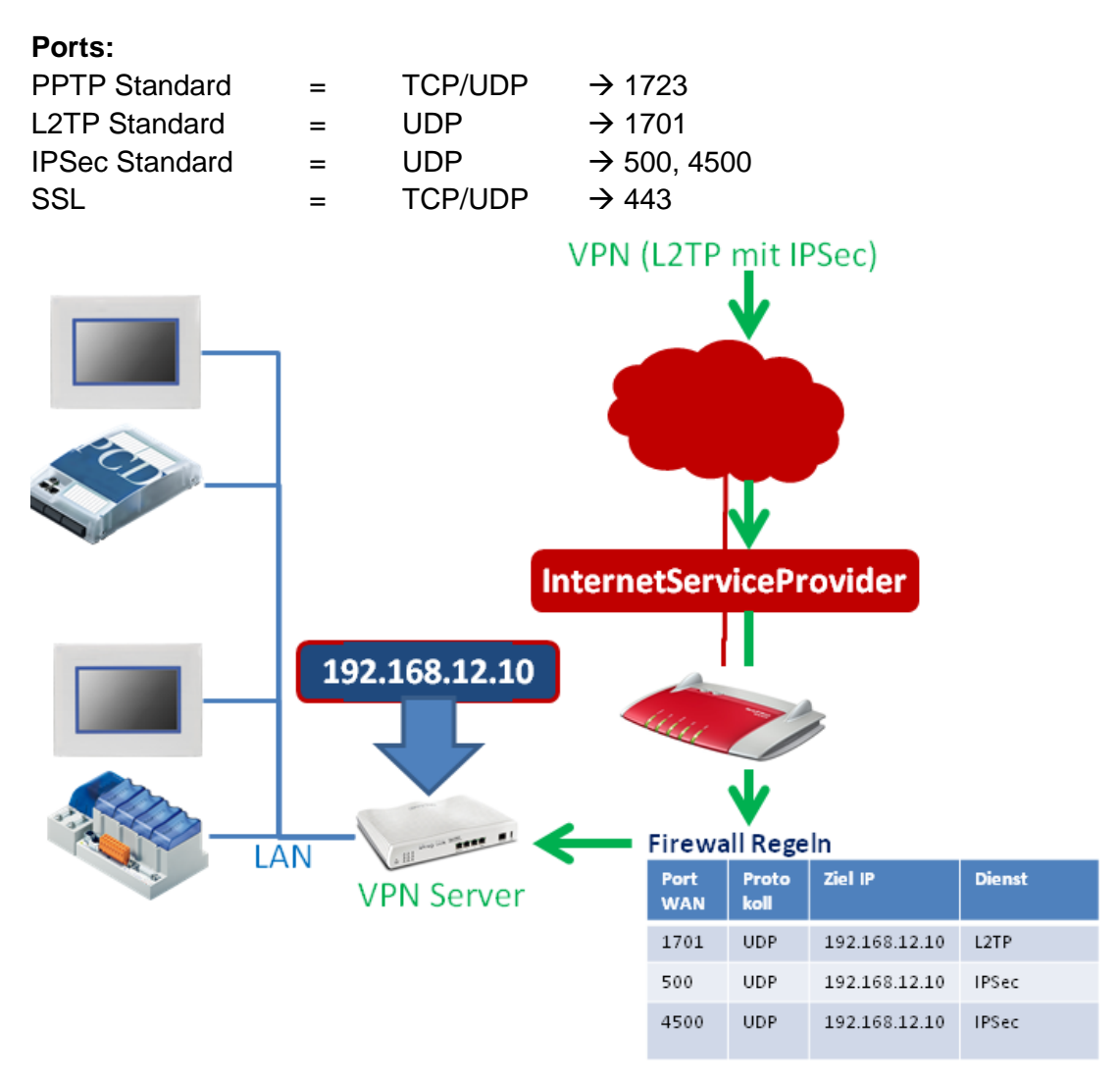

#### Advantage of this configuration:

Very secure, since only the ports specified above are available on the VPN server.

#### Disadvantage of this configuration:

The VPN ports are defined with the ports described above by default. However, these definitions are not fixed and can be modified in the VPN server setup. If port forwarding is not completely identical with the configuration of the VPN server, a connection cannot be established.

The use of a DMZ offers additional options.

VPN Router Document 30-004; Edition EN03 |.2014-02-20

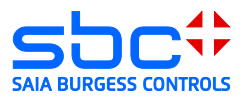

#### 2.1.2 Configuration of a DMZ

A DMZ allows all ports that are queried at the WAN interface and for which the first router cannot find a rule to be forwarded to a specific IP address.

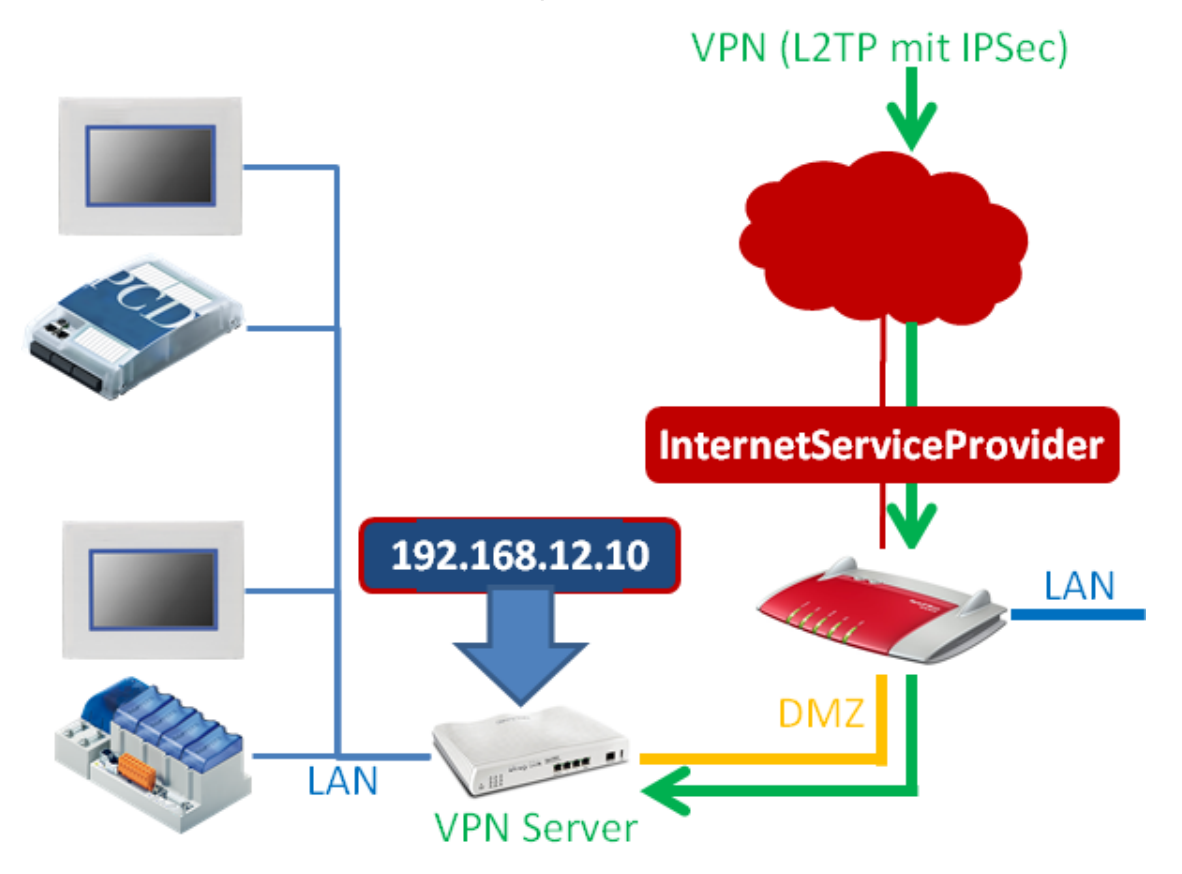

#### Preparation of the existing router DMZ/NAT:

A DMZ must be established in order to keep the existing router that is connected with the ISP from distributing queries to unknown ports. This configuration may vary from router to router, but it is usually clearly described in the setup help section or in the router manual.

DMZ represents a "Demilitarized Zone". For devices that don't have their own security features, the zone is not protected and not more secure. In the DMZ, the properties of every device are comparable to those it would have if it were actually connected to the internet. This is because the router that is physically connected to the internet forwards all unrecognized data packages to or into the DMZ.

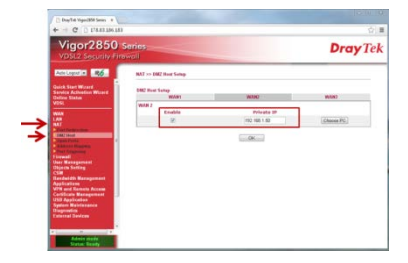

In most cases, the DMZ is configured with a designated IP address.

Caution:

Ports which have a rule that is recognized by the first router are not forwarded to the DMZ.

#### Disadvantage:

The VPN server requires its own protection system (firewall, etc...) Advantage:

Very easy to configure and manage.

VPN Router Document 30-004; Edition EN03 |.2014-02-20

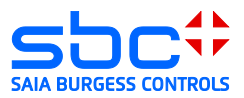

## 3 Vigor 2xx0 DrayTek

In the document the configuration of the Vigor router DreyTec 2850 and 2920 will describe. Both have the same configuration interface for configuring the basic settings and VPN. As opposed to Vigor 2850, the Vigor 2920 has no built-in ADSL / VDSL modem

#### 3.1 Opening the setup menu

The PC must be connected to a LAN interface in order to set up the Vigor 2xx0. The router includes an active DHCP server with delivery. Configuring the Vigor 2xx0 with a factory configuration in an Ethernet infrastructure with an existing DHCP server should therefore be avoided.

#### **Recommendation:**

Disconnect your PC from all existing network connections. Connect your PC directly to the router.

By default, the IP address of the router is configured to "192.168.1.1". The router's DHCP server provides the connected PC with an address in the DHCP server's address space (usually "192.168.1.10" for the first device).

The router is configured in a browser.

In order to load the configuration interface in the browser, the router's IP address must be entered in the browser.

By default, the Vigor 2xx0 is delivered with the user name "admin" and password "admin". You can also find user names and passwords in the router manual.

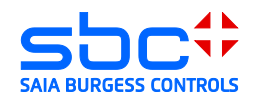

| 🗅 Vigor Login Page 🛛 🗙 📃     |                    |                 |   | 23 |
|------------------------------|--------------------|-----------------|---|----|
| ← → C 🗋 178.83.186.183/web   | login.htm          |                 | ☆ | ≡  |
| Username<br>Password         | admin<br>•••••     | Login           |   |    |
| Copyright@, DrayTek Corp. Al | l Rights Reserved. | <b>Dray</b> Tek | J |    |

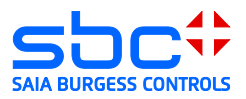

## 3.2 Configuring the WAN port

WAN stands for "Wide Area Network". With a router, this is always the public interface in a public, unprotected area.

Vigor 2920

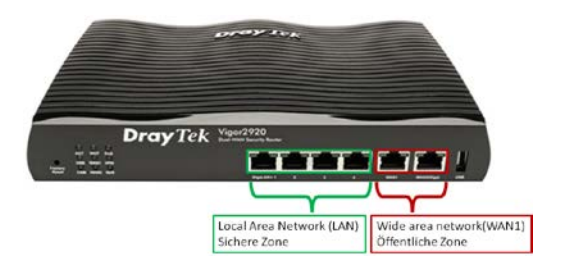

Vigor 2850

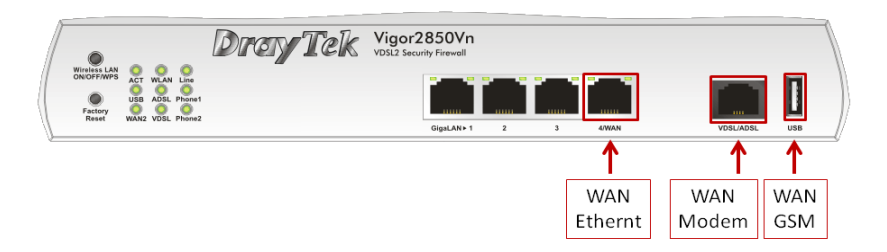

## 3.3 WAN operation behind a router/firewall

The Vigor 2xx0 allows 3 different WAN ports to be configured.

Note: The Vigor 2920 has no built-in ADSL / VDSL modem

Overview of possible connection types:

1) ADSL/VDSL modem  $\rightarrow$  (only Vigor 2850)

this configuration enables the router to be directly linked to an ISP's ADSL/VDSL connection using the integrated modem. The ISP's configuration parameters are needed for this type of connection.

2) Ethernet  $\rightarrow$ 

this configuration allows the router to be operated behind an existing router. In doing so, the existing router provides the connection to the ISP.

USB →

this configuration allows the use of a connected modem (3G/4G) to establish a link to an ISP. The ISP's configuration parameters are needed for this type of connection.

This document outlines connection type 2. With this connection type, the router with the VPN server is positioned behind an existing router. In this case, the existing router manages the internet connection to the Internet Service Provider (ISP) and holds the system's public IP address.

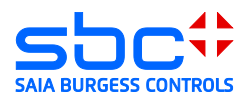

## 3.4 Configuring the VPN server

The Vigor2xx0 supports the following remote access capabilities:

1) Tunneling protocols:

a. PPTP VPN service (Point-to-Point Tunneling Protocol)
 PPTP is used to establish a VPN by creating a tunnel for the point-to-point protocol. It provides sufficient scope for any type of authentication and encryption. The TCP port 1723 is usually used.

 b. IPSec VPN service (Internet Protocol Security)
 IPSec is a protocol suite that enables secured communication via potentially insecure IP networks, such as the internet.

#### c. L2TP VPN service (Layer 2 Tunneling Protocol)

Tunneling on the Layer 2 level of the OSI layer model (link layer). L2TP does not directly include encryption and is therefore most often used in combination with IPSec.

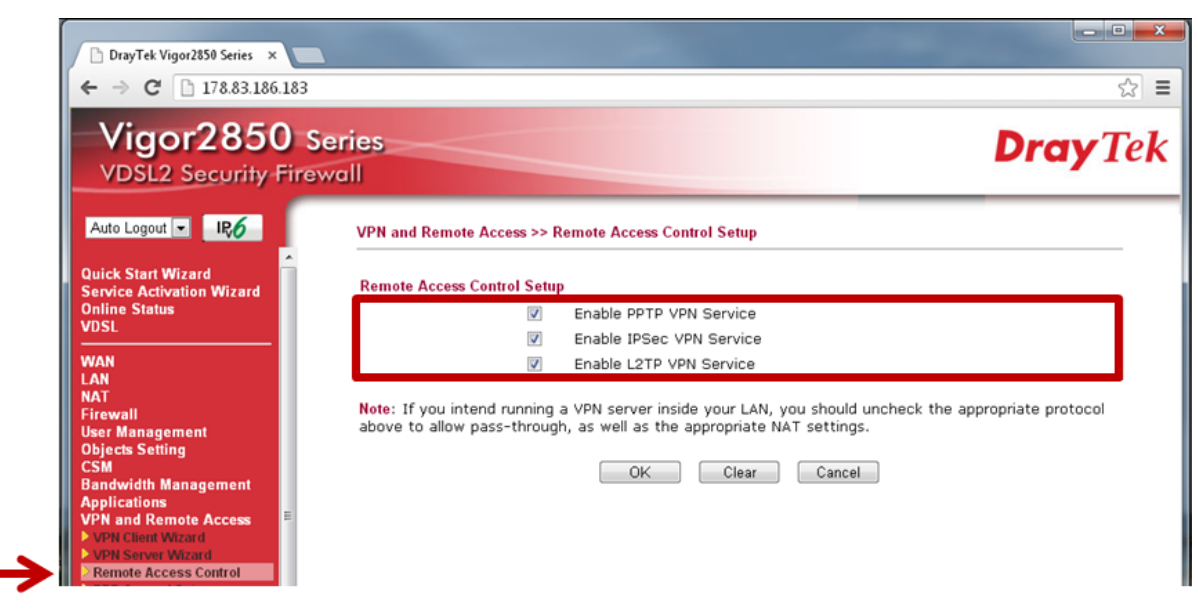

Remote Access Control Setup

L2TP is described in this document as it relates to establishing the VPN connection: Activate the service for IPSec and L2TP.

L2TP allows the routing of network NAT (Network Address Translation). In doing so, the VPN tunnel is created by IPSec.

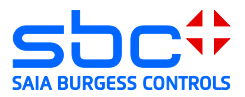

2) IPSec settings Pre-Shared Key (PSK)

If a connection type with IPSec was selected, the PSK is required for configuring the connection options of the client.

| VDSL2 Security Fire                                                                                                    | wall                                                                                                    |                                                                    |  |
|----------------------------------------------------------------------------------------------------|----------------------------------------------------------------------------------------------------|--------------------------------------------------------------------|--|
| Auto Logout 💌 🛛 🛛 🥵                                                                                                    | VPN and Remote Access >> IPsec Gene                                                                                                    | eral Setup                                                         |  |
| Quick Start Wizard<br>Service Activation Wizard<br>Online Status<br>VDSL                                                                                                    | VPN IKE/IPsec General Setup<br>Dial-in Set un for Remote Dial-in user<br>IKE Authentication Method                                                                   | s and Dynamic IP Client (LAN to LAN)                               |  |
| WAN<br>LAN<br>NAT<br>Firewall<br>User Management<br>Objects Setting<br>CSM<br>Bandwidth Management<br>Applications<br>VPN and Remote Access<br>VPN and Remote Access<br>VPN Genet Wizard<br>VPN Server Wizard<br>VPN Server Wizard<br>VPN Server Wizard<br>VPN Server Wizard<br>Premote Access Control<br>VPN Server Mizard<br>Premote Dalain User<br>IPsec General Setup<br>IPsec General Setup<br>IPsec Peer Identity<br>Remote Dalain User<br>LAN to LAN<br>VPN TRUNK Management<br>Connection Management<br>USB Application<br>System Maintenance<br>Diagnostics<br>External Devices | Pre-Shared Key<br>Confirm Pre-Shared Key<br>IPsec Security Method<br>I Medium (AH)<br>Data will be authentic, bu<br>High (ESP) I DES I<br>Data will be encrypted and | t will not be encrypted.<br>3DES ØAES<br>d authentic.<br>OK Cancel |  |

**IPSec General Setup** 

Under no circumstances should the PSK be a word from the dictionary.

A password combining special characters, numbers and letters and totaling at least 12 characters is recommended.

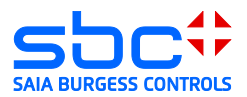

3) Remote Dial-in Users

Up to 32 users can be defined here. All of these users can log on to the VPN server. The index of the relevant line must be clicked in order to establish a new user.

| 🕈 Möchten Sie, dass Ihr Passw      | ort von Google | Chrome gesp    | eichert wird? | Passwort sp  | peichern   | Für diese Wel | bsite niem als | 5                 |
|------------------------------------|----------------|----------------|---------------|--------------|------------|---------------|----------------|-------------------|
| Vigor2850 s<br>VDSL2 Security Fire | Series<br>wall | <              |               |              |            |               |                | <b>Dray</b>       |
| Auto Logout 🗨 IR6                  | VPN and F      | Remote Access  | >> Remote D   | )ial-in User |            |               |                |                   |
| Quick Start Wizard                 | Remote A       | ccess User Acc | ounts:        |              |            |               | Set t          | o Factory Default |
| Inline Status                      | Index          | User           | Active        | Status       | Index      | User          | Active         | Status            |
|                                    |                | Daniel         | <b>V</b>      | LAN1-DHCP    | <u>17.</u> | ???           |                |                   |
| NAN                                | 2.             | Daniel 2       | $\checkmark$  | LAN1-DHCP    | <u>18.</u> | ???           |                |                   |
| TAT                                | <u>3.</u>      | ???            |               |              | <u>19.</u> | ???           |                |                   |
| irewall                            | <u>4.</u>      | ???            |               |              | <u>20.</u> | ???           |                |                   |
| bjects Setting                     | <u>5.</u>      | ???            | <b></b>       |              | 21.        | ???           |                |                   |
| CSM                                | <u>6.</u>      | ???            |               |              | 22.        | ???           |                |                   |
| Sandwidth Management               | 7.             | ???            |               |              | 23.        | ???           |                |                   |
| /PN and Remote Access              | 8.             | ???            | <b></b>       |              | 24.        | ???           |                |                   |
| VPN Client Wizard                  | 9.             | ???            |               |              | 25.        | ???           |                |                   |
| Remote Access Control              | 10.            | ???            |               |              | 26.        | ???           |                |                   |
| IPsec General Setup                | 11.            | ???            |               |              | 27.        | ???           |                |                   |
| IPsec Peer Identity                | 12.            | ???            |               |              | 28.        | ???           |                |                   |
| LAN to LAN                         | 13.            | ???            |               |              | 29.        | ???           |                |                   |
| VPN TRUNK Management               | 14.            | 222            |               |              | 30.        | 222           |                |                   |
| Certificate Management             | 15.            | 222            |               |              | 31.        | 222           |                |                   |
| ISB Application                    | 16             | 222            |               |              | 32         | 222           |                |                   |
| )iagnostics                        | 10.            |                |               |              | 36.        |               |                |                   |
| xternal Devices                    |                |                |               | OK           | Can        | cel           |                |                   |

<sup>32</sup> Remote Dial-in Users

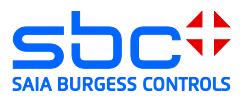

- 4) Remote Dial-in User Configuration
  - Set the currently selected user to active user: Set the timeout to "60" seconds.
  - 2) Dial-in options for the currently selected user: Preferred setting is L2TP with IPSec policy (Must).
     In this case, a protected IPSec tunnel to the server is established. Another L2TP tunnel is then set up in this tunnel, which allows the network to route between server and client.
  - 3) Activate Specify Remote Node.
  - 4) Definition of a user name and password for authentication.

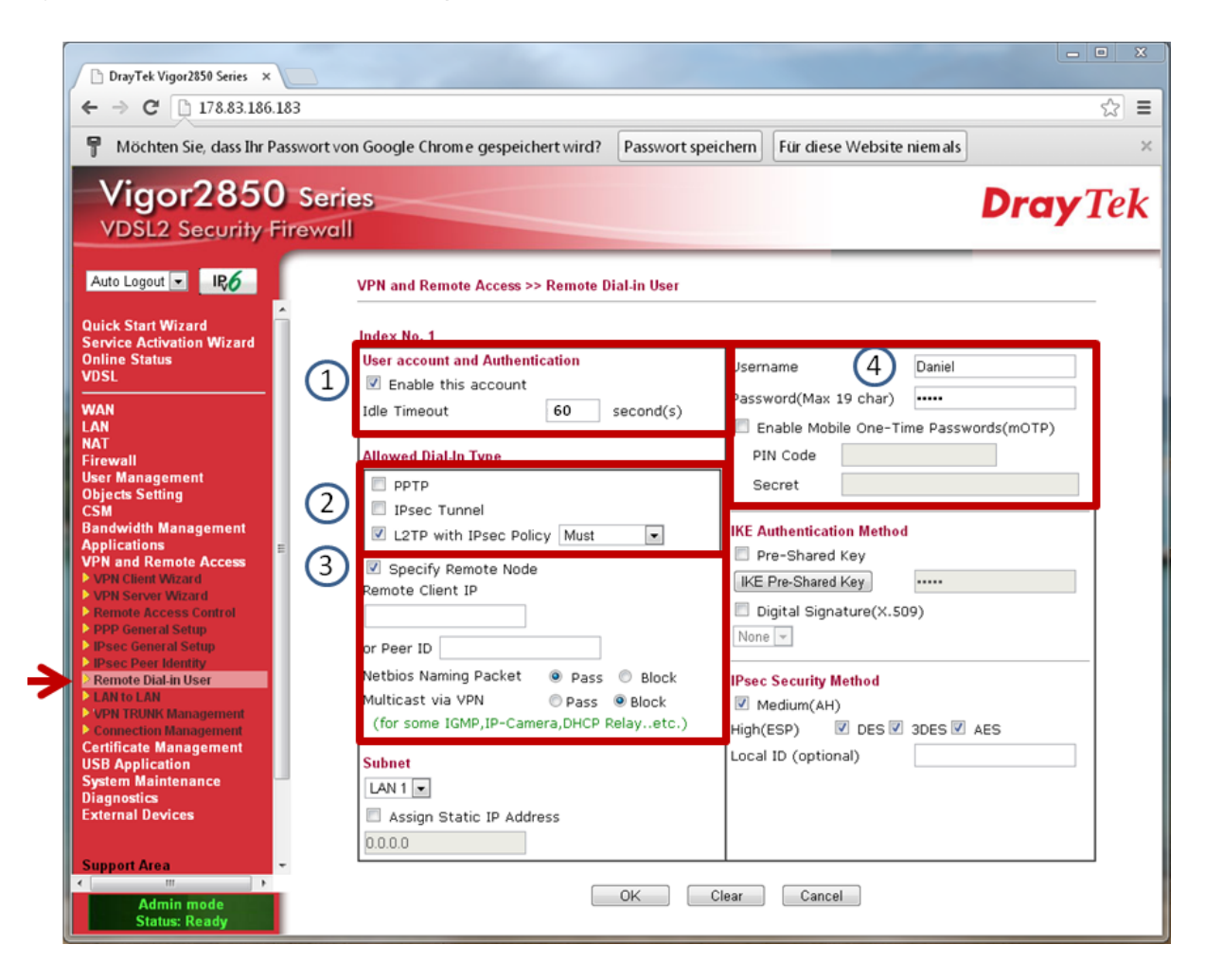

- 5) The VPN server is now fully configured and ready for client connections.
- 6) When the client is connected, a link to the application can be made simply by entering the IP and .html file in the micro browser.

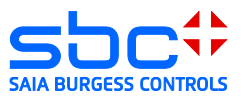

## 3.5 Android System 4.1.2 client

Open the menu  $\rightarrow$  Settings  $\rightarrow$  Additional settings:

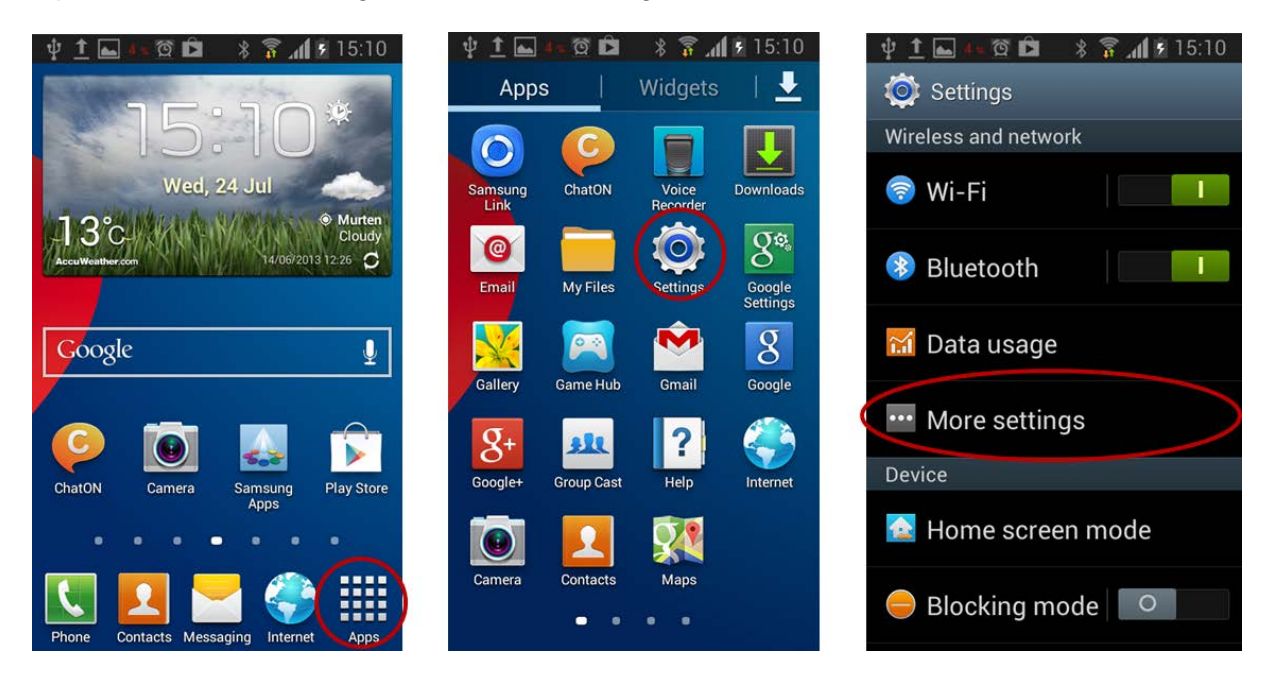

The submenu includes the entry VPN (Virtual Private Networks), which is used to configure the client:

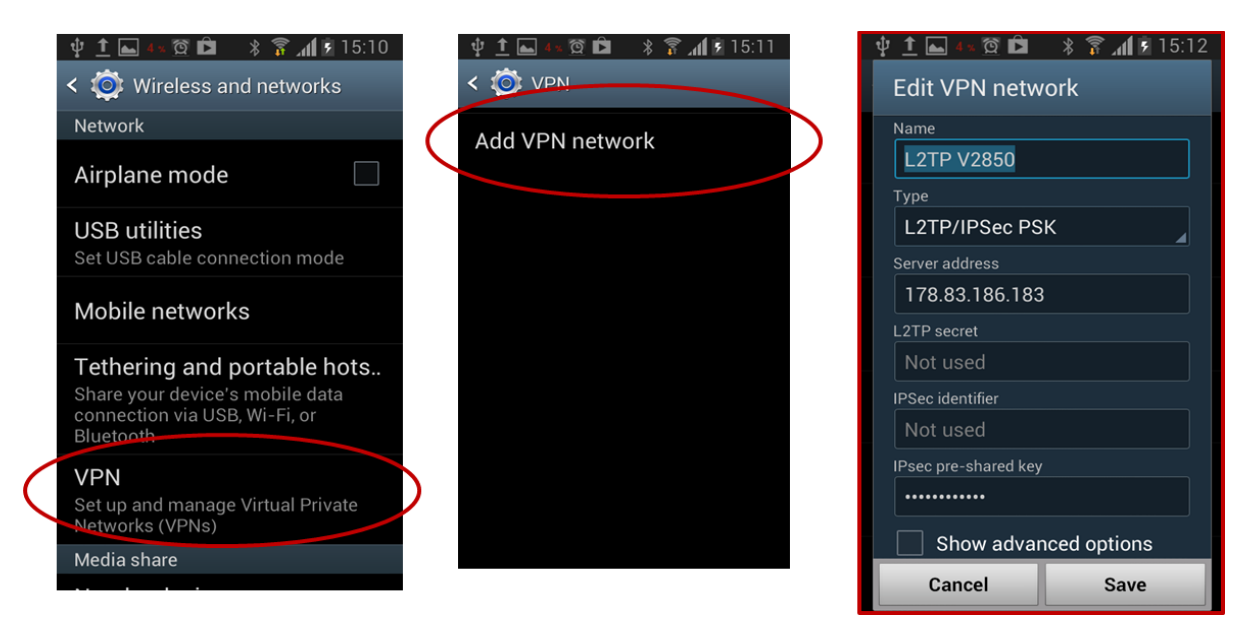

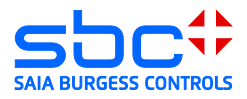

Add a VPN network connection:

- → Name = Can be freely defined
- → Server address = Public IP address or DNS name of the DSL router
- → L2TP key = Is not used for current router configuration
- → IPSec Pre-shared Key = Key that was provided in the router IPSec general setup
- → Save

Open the new VPN network connection:

|                                                                        | <ul> <li></li></ul>      |                   |
|------------------------------------------------------------------------|--------------------------|-------------------|
| User name Daniel Passwo Save account information                       | L2TP V2850<br>Connecting | L2TP<br>Verbunden |
| Cancel     Connect       Danielle     Daniel       Danielle     Daniel |                          |                   |
| qwertyuiop                                                             |                          |                   |
| asdfghjkl                                                              |                          |                   |
| 123 Sym                                                                |                          |                   |

→ User name and password that were provided for the remote dial-in user configuration.

| Username              |           | Daniel             |
|-----------------------|-----------|--------------------|
| Password(Max 19 char) |           | ••••               |
| 🔲 Enable Mobil        | e One-Tim | ne Passwords(mOTP) |
| PIN Code              |           |                    |
| Secret                |           |                    |
|                       |           |                    |

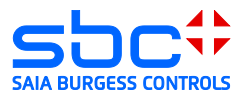

## 3.6 iPhone/iPad client

The following steps are required to establish a L2TP/IPSec connection with an I-OS device:

1) Open "Settings". Under the menu item "General", select "VPN":

| II. Swisscom 🗢      | 10:07           |   |
|---------------------|-----------------|---|
| Einstellungen All g | gemein          |   |
|                     |                 | _ |
| Info                |                 | > |
| Softwareaktual      | isierung 1      | > |
| Benutzung           |                 | > |
|                     |                 |   |
| Siri                |                 | > |
|                     |                 | _ |
| Mobiles Netz        | Ein             | > |
| VPN                 | Nicht verbunden | > |
| iTunes-WLAN-S       | Sync            | > |
|                     |                 |   |
| Spotlight-Such      | e               | > |

2) Add a new VPN connection:

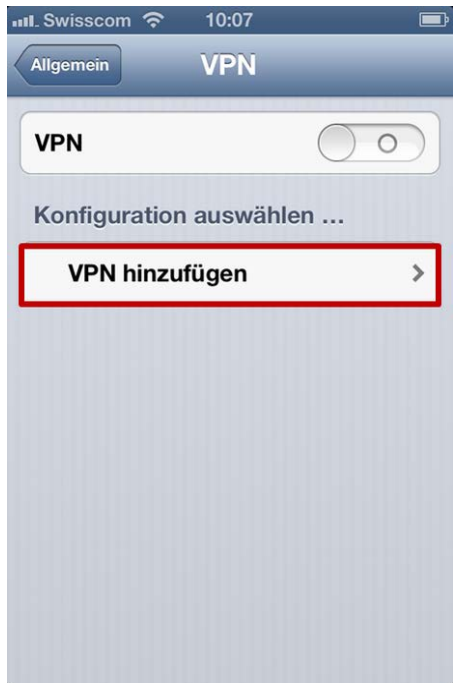

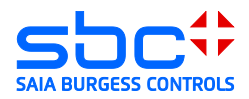

- Create a L2TP IPSec connection with a remote VPN server. Required settings or entries:
- → Description: Can be freely defined
- → Server: IP address or DNS of VPN server
- → Account: User profile with VPN access rights to the VPN server
- → Password: The password stored for this user profile
- → Shared Secret: The pre-shared key (PSK) that was provided for the VPN tunnel

| 📶 Swisscom 🔶                    | 10:08                   |        |  |  |  |  |
|---------------------------------|-------------------------|--------|--|--|--|--|
| Abbrechen Konfiguration Sichern |                         |        |  |  |  |  |
| L2TP                            | PPTP                    | IPSec  |  |  |  |  |
| Beschreibung Vigor              |                         |        |  |  |  |  |
| Server                          | <b>r</b> 178.83.186.183 |        |  |  |  |  |
| Account                         | ount Daniel             |        |  |  |  |  |
| RSA-SecurID                     |                         |        |  |  |  |  |
| Kennwort                        |                         |        |  |  |  |  |
| Shared Sec                      | ret •••••               | •••••  |  |  |  |  |
| Für alle Daten                  |                         |        |  |  |  |  |
| Ргоху                           |                         |        |  |  |  |  |
| Aus                             | Manuell                 | Autom. |  |  |  |  |
|                                 |                         |        |  |  |  |  |

4) Select the tunnel used for VPN access and activate this tunnel. The status field displays that the tunnel was successfully established:

| nıl. Swisscom 🗢 10:08 📼 | 💵 Swisscom 🗢 10:09 🛛 🕬   |
|-------------------------|--------------------------|
| Allgemein VPN           | Allgemein VPN            |
| VPN                     | VPN                      |
| Konfiguration auswählen | Status Verbunden: 0:11 > |
| ✓ Vigor<br>Eigene       | Konfiguration auswählen  |
| VPN hinzufügen          | ✓ Vigor<br>Eigene        |
|                         | VPN hinzufügen >         |
|                         |                          |

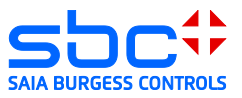

## 3.7 Client Microsoft Windows XP

#### 1) Open the network configuration:

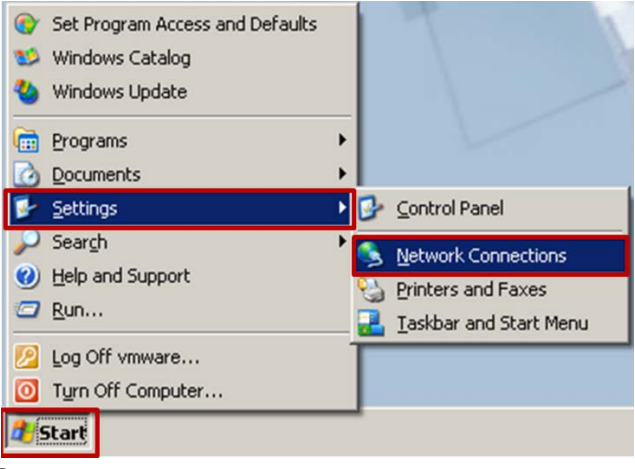

2) Create a new

connection:

| Setwork Connections                                             |                                |
|-----------------------------------------------------------------|--------------------------------|
| <u>File E</u> dit <u>V</u> iew F <u>a</u> vorites <u>T</u> ools | Adva <u>n</u> ced <u>H</u> elp |
| 🕞 Back 🔻 🕥 👻 🏂 🔎 Sear                                           | ch 😥 Folders 🛄 🕶               |
| Address 💊 Network Connections                                   |                                |
| A                                                               | Name                           |
| Network Tasks 🛛 🕆                                               | LAN or High-Speed Internet     |
| Create a new connection                                         | Lan 1                          |
| Set up a home or small<br>office network                        |                                |
| Change Windows<br>Firewall settings                             |                                |
|                                                                 | •                              |

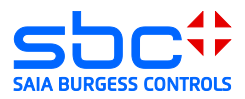

3) The new connection wizard is loaded:

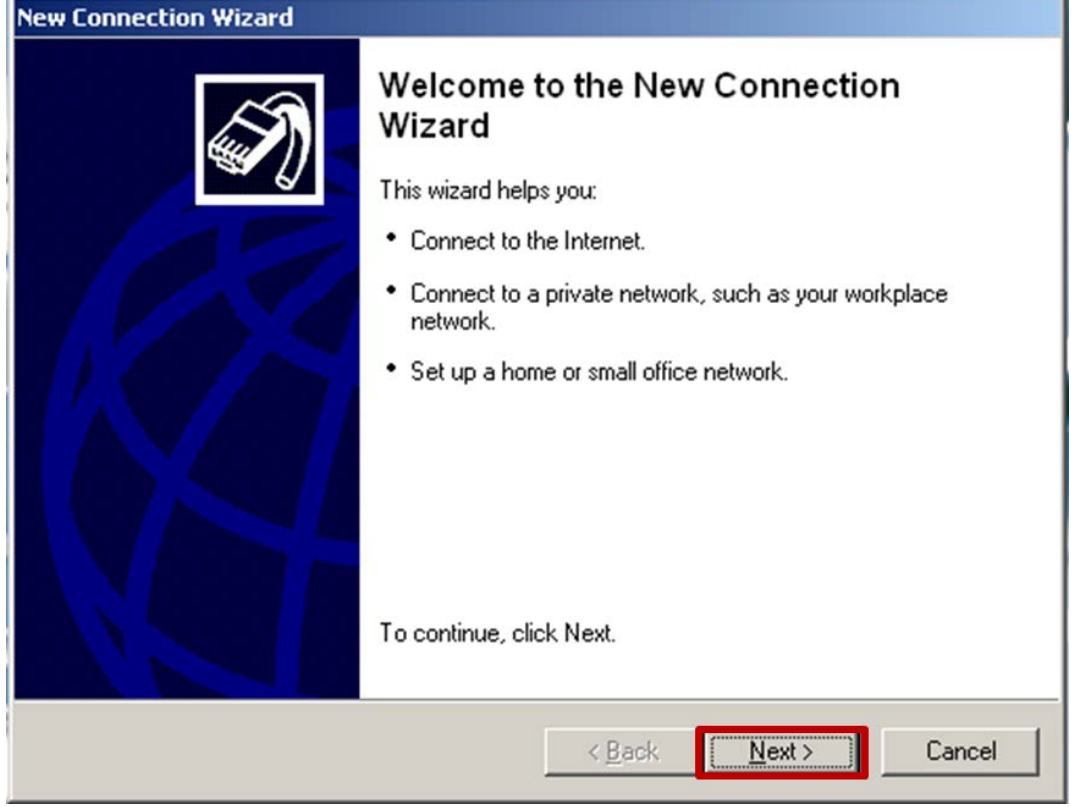

4) Connect to the network at my workplace (VPN):

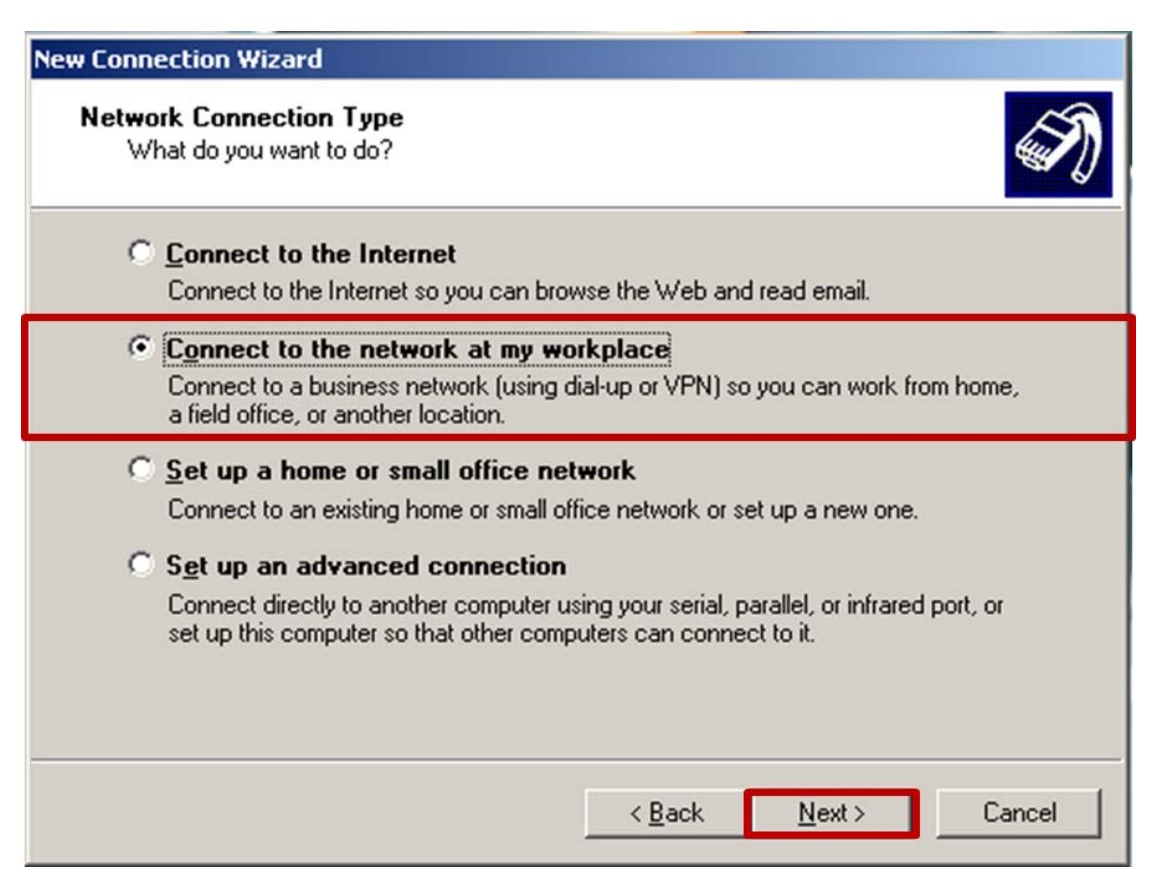

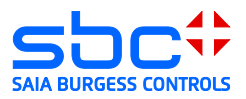

5) Virtual Private Network connection (VPN):

| ew Connection Wizard                                                                                                    |
|----------------------------------------------------------------------------------------------------|
| Network Connection<br>How do you want to connect to the network at your workplace?                                                    |
| Create the following connection:                                                                                                    |
| © Dial-up connection                                                                                                    |
| Connect using a modem and a regular phone line or an Integrated Services Digital<br>Network (ISDN) phone line.                        |
| • Virtual Private Network connection<br>Connect to the network using a virtual private network (VPN) connection over the<br>Internet. |
|                                                                                                    |
|                                                                                                    |
|                                                                                                    |
|                                                                                                    |
| < <u>B</u> ack <u>N</u> ext > Cancel                                                                                                  |

#### 6) Name of VPN:

| New Connection Wizard                                                                           |         |
|-------------------------------------------------------------------------------------------------|---------|
| <b>Connection Name</b><br>Specify a name for this connection to your workplace.                 | I)      |
| Type a name for this connection in the following box.<br>Company N <u>a</u> me                  |         |
| Vigor 2850                                                                                      |         |
| For example, you could type the name of your workplace or the name of a ser<br>will connect to. | ver you |
| < <u>B</u> ack <u>N</u> ext >                                                                   | Cancel  |

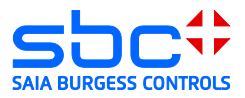

7) VPN server address:

| New Connection Wizard                                                                                |   |
|----------------------------------------------------------------------------------------------------|---|
| VPN Server Selection<br>What is the name or address of the VPN server?                               | D |
| Type the host name or Internet Protocol (IP) address of the computer to which you are<br>connecting. |   |
| Host name or IP address (for example, microsoft.com or 157.54.0.1 ):                                 |   |
| 178.83.186.183                                                                                       |   |
|                                                                                                    |   |
|                                                                                                    |   |
|                                                                                                    |   |
|                                                                                                    |   |
|                                                                                                    |   |
|                                                                                                    |   |
|                                                                                                    |   |
|                                                                                                    |   |
| < <u>B</u> ack <u>N</u> ext > Cancel                                                                 |   |
|                                                                                                    |   |

8) Close wizard:

| New Connection Wizard |                                                                                                    |
|-----------------------|----------------------------------------------------------------------------------------------------|
|                       | Completing the New Connection<br>Wizard<br>You have successfully completed the steps needed to<br>create the following connection:<br>Vigor 2850<br>• Share with all users of this computer    |
|                       | The connection will be saved in the Network<br>Connections folder.<br>Add a <u>s</u> hortcut to this connection to my desktop<br>To create the connection and close this wizard, click Finish. |
|                       | < <u>B</u> ack Finish Cancel                                                                                                    |

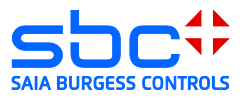

9) Select properties in the connection dialog:

| Connect Vigor                   | 2850                                                          | ? ×              |
|---------------------------------|---------------------------------------------------------------|------------------|
|                                 |                                                               |                  |
| <u>U</u> ser name:<br>Password: |                                                               |                  |
| C Anyone                        | iser name and password for the<br>y<br>who uses this computer | following users: |
| Connect                         | Cancel Properties                                             | s <u>H</u> elp   |

10) Security Tab  $\rightarrow$  IPSec Settings  $\rightarrow$  Enter IPSec key:

| Vigor 2850 Properties                                                                                            | × |
|----------------------------------------------------------------------------------------------------|---|
| General Options Security Networking Advanced                                                                     |   |
| Security options      ①    [Typical (recommended settings)]      义alidate my identity as follows:                |   |
| Require secured password     Automatically use my Windows logon name and     password (and domain if any)        |   |
| Require data encryption (disconnect if none)                                                                     |   |
| Advanced (custom settings)     Using these settings requires a knowledge     of security protocols.     Settings |   |
| I <u>P</u> Sec Settings                                                                                          |   |
| Use pre-shared key for authentication     Key.                                                                   |   |
| OK Cancel OK Cancel                                                                                              |   |

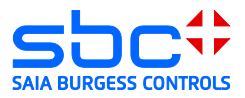

11) Enter user name and password of the VPN user:

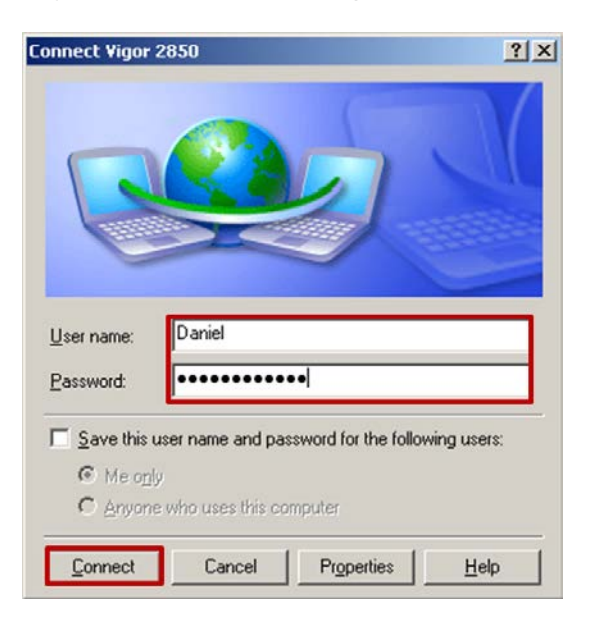

#### 12) Connection was made:

| Connecti | ing Vigor 2850                           |
|----------|------------------------------------------|
| 2        | Connecting to 178.83.186.183             |
|          | Cancel                                   |
| Connecti | ing Yigor                                |
| 2        | Verifying username and password          |
|          | Cancel                                   |
| Connecti | ng Vigor                                 |
| 2        | Registering your computer on the network |
|          | Cancel                                   |

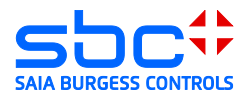

- 13) The PC is now a member of the remote network. Access to devices is now possible with all applications that support Ethernet:
- → Browser → PG 5 0 start × 192.168.1.50/start.htm ← → C 7:53:09 S Monitoring 25/6/2013 Today 뎡 UserPasswordDialog\_V01 [Device1] - Saia PG5® Project Man 0.00kWh File Edit View Project Device Online Tools Help 🗄 🗅 🚅 🕼 😭 🔛 🛗 📥 🚺 📴 🏣 Week 🖳 🔆 🔘 💭 🐌 0.00kWh **Project Tree** Project 'UserPasswordDialog\_V01' : 2 Devices Properties Month T TCP/IP Settings Table 0.00kWh 🗄 🦲 Common Files 🔟 Library Manager E Device1 - PCD7.D457¥T5F - 168.152.35.23, S-Bus Stn 0 Year Properties 0.03kWh Coline Settings - SOCKET: TCP/IP, 192.168.1.50, Stn Auto C Device Configurator 8 Build Options 😟 🧰 Program Files 😟 🦲 Listing Files Documentation Files 🛨 🏧 Device2 - PCD3.M5540 - 192.168.1.2, S-Bus Stn 0

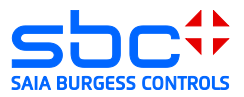

## 3.8 Microsoft Windows 7 client

Create a VPN connection in a Windows 7 system. Administrative rights are required to set up a VPN connection.

1) Open the Network and Sharing Center:

| Currently connected to:      | *7    |
|------------------------------|-------|
| Network 5<br>Internet access |       |
| Dial-up and VPN              | · ·   |
| To Vigor                     |       |
| Vigor 2850                   | 8     |
|                              | _     |
| Open Network and Sharing C   | enter |
|                              |       |

2) Create a new connection to a network:

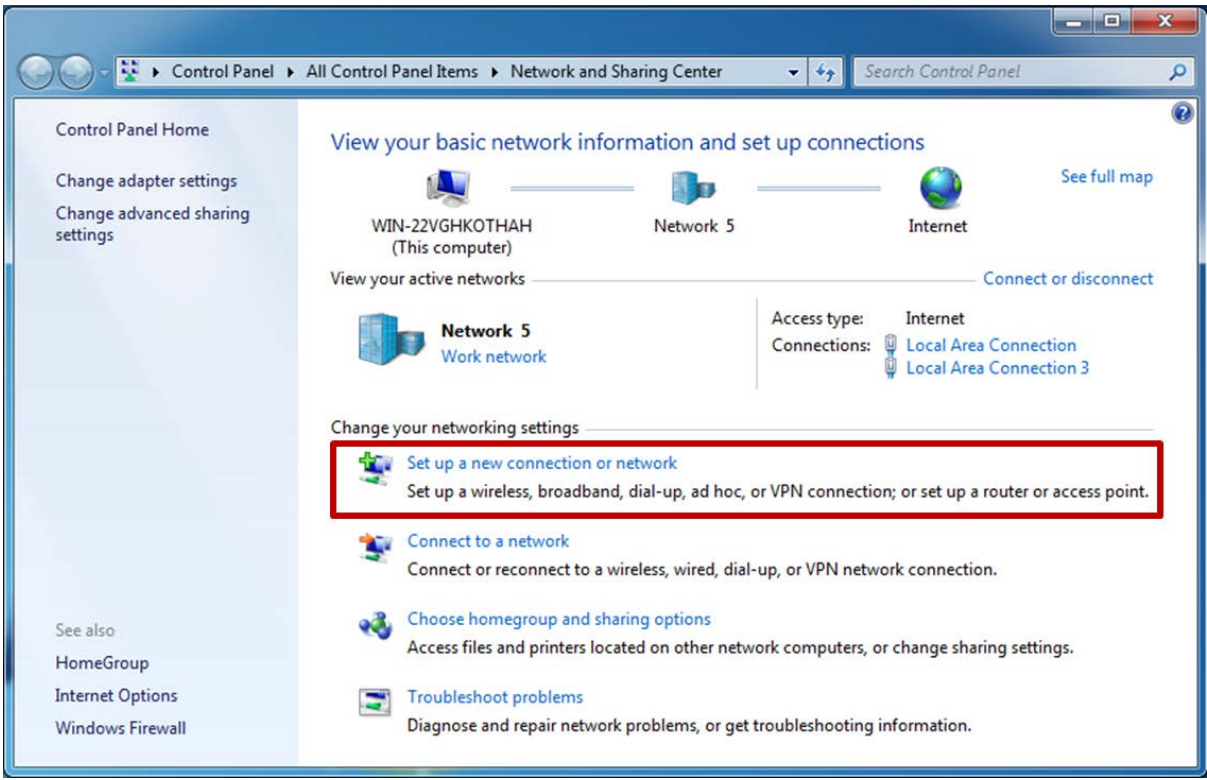

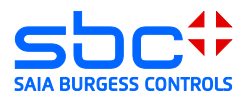

3) Connect to the network at my workplace:

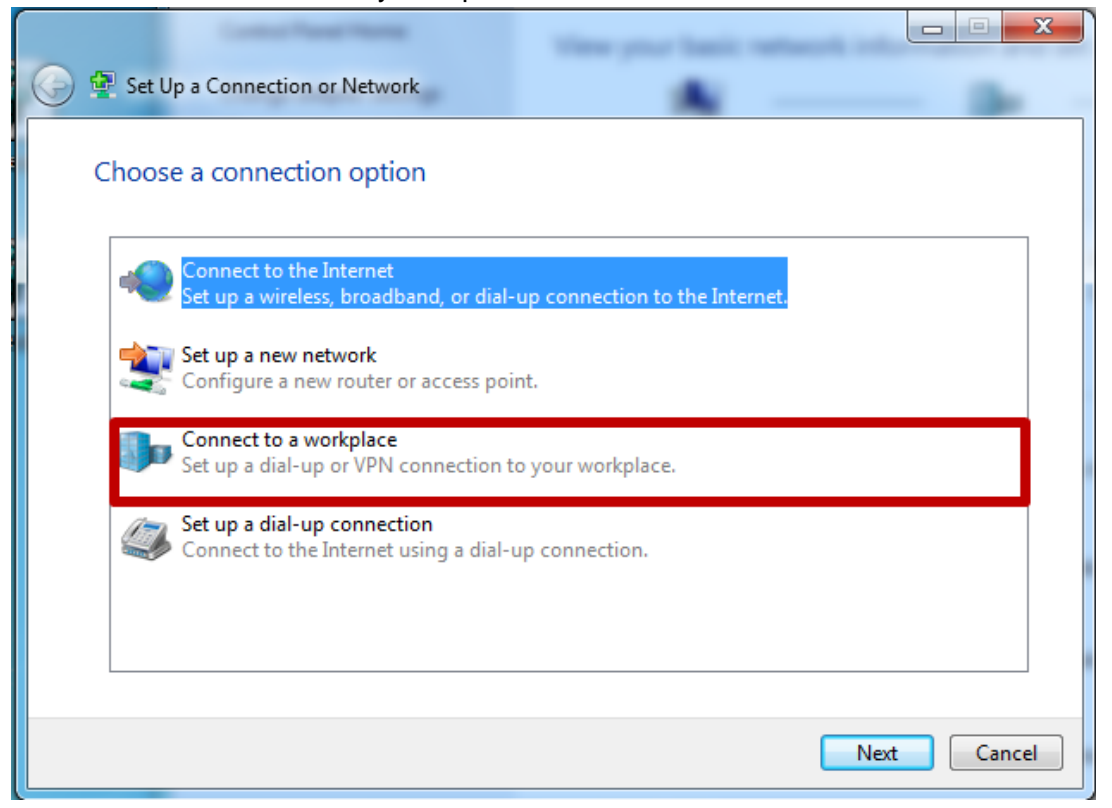

4) Use the internet connection:

| Connect to a Workplace                                                                                                    |        |
|----------------------------------------------------------------------------------------------------|--------|
| How do you want to connect?                                                                                                    |        |
| <ul> <li>Use my Internet connection (VPN)<br/>Connect using a virtual private network (VPN) connection through the Internet.</li> <li>Image: Image: Imag</li></ul> |        |
| <ul> <li>Dial directly<br/>Connect directly to a phone number without going through the Internet.</li> <li>What is a VPN connection?</li> </ul>                                                                                                    |        |
|                                                                                                    | Cancel |

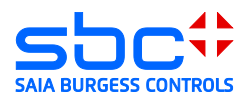

5) Define internet address and name of the connection:

| G In Connect to a W                                                               | /orkplace                                                                                                    |             |
|-----------------------------------------------------------------------------------|----------------------------------------------------------------------------------------------------|-------------|
| Type the Interr                                                                   | net address to connect to                                                                                                    |             |
| Your network adm                                                                  | inistrator can give you this address.                                                                                                    |             |
| Internet address:                                                                 | 178.83.186.18                                                                                                    |             |
| Destination name:                                                                 | Vigor 2850                                                                                                    |             |
| Use a smart                                                                       | t card                                                                                                    |             |
| This option                                                                       | allows anyone with access to this computer to use this connect                                                                                                    | tion.       |
| 🔽 Don't conn                                                                      | ect now; just set it up so I can connect later                                                                                                    |             |
|                                                                                   |                                                                                                    |             |
|                                                                                   |                                                                                                    | Next Cancel |
| Entor upor nomo on                                                                | d meansurement of the V/DNL community                                                                                                    |             |
| Enter user name and                                                               | a password of the VPN server:                                                                                                    |             |
|                                                                                   |                                                                                                    |             |
| Connect to a W                                                                    | orkplace                                                                                                    |             |
| Connect to a W                                                                    | orkplace                                                                                                    |             |
| Connect to a W<br>Type your user<br>User name:                                    | orkplace                                                                                                    |             |
| Connect to a W<br>Type your user<br>User name:<br>Password:                       | orkplace  Trame and password  Daniel  Transe and password  Daniel  Transe and password  Transe and password  Trans |             |
| Connect to a W<br>Type your user<br>User name:<br>Password:                       | orkplace                                                                                                    |             |
| Connect to a W<br>Type your user<br>User name:<br>Password:                       | orkplace  or name and password  Daniel  Show characters  Remember this password                                                                                                    |             |
| Connect to a W<br>Type your user<br>User name:<br>Password:<br>Domain (optional): | orkplace  or name and password  Daniel  Show characters  Remember this password                                                                                                    |             |
| Connect to a W<br>Type your user<br>User name:<br>Password:<br>Domain (optional): | orkplace     Iorkplace     Daniel     ••••••••••••••••••••••••••••••••••••                                                                                                    |             |
| Connect to a W<br>Type your user<br>User name:<br>Password:<br>Domain (optional): | /orkplace<br>/orkplace Daniel  Show characters Remember this password                                                                                                    |             |
| Connect to a W<br>Type your user<br>User name:<br>Password:<br>Domain (optional): | /orkplace<br>/orkplace Daniel  Show characters Remember this password                                                                                                    |             |
| Connect to a W<br>Type your user<br>User name:<br>Password:<br>Domain (optional): | Jorkplace     Daniel     Show characters     Remember this password                                                                                                    |             |

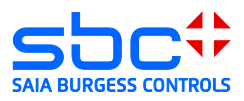

7) Close wizard:

| Connect to a Workplace         |       |
|--------------------------------|-------|
| The connection is ready to use |       |
| <b>I</b>                       |       |
|                                |       |
| ➔ Connect now                  |       |
|                                |       |
|                                |       |
|                                | Close |

8) Open the Network and Sharing Center  $\rightarrow$  Change adapter settings

| 🕞 🕘 🛛 😫 🕨 Control Panel 🕨           | All Control Panel Items 	 Network and Sharing Ce | enter 👻 🍫 S                  | earch Control Panel                          | Q                    |
|-------------------------------------|--------------------------------------------------|------------------------------|----------------------------------------------|----------------------|
| Control Panel Home                  | View your basic network information              | n and set up connec          | ctions                                       | e                    |
| Change adapter settings             | 🔍 —— 🛽                                           |                              | - 🔘                                          | See full map         |
| Change advanced sharing<br>settings | WIN-22VGHKOTHAH Netw<br>(This computer)          | vork 5                       | Internet                                     |                      |
|                                     | View your active networks                        |                              | Conr                                         | nect or disconnect   |
|                                     | Network 5<br>Work network                        | Access type:<br>Connections: | Internet<br>Local Area Con<br>Local Area Con | nection<br>nection 3 |
|                                     | Change your networking settings                  |                              |                                              |                      |
|                                     | Set up a new connection or network               |                              |                                              |                      |
|                                     | Set up a wireless, broadband, dial-up,           | ad hoc, or VPN connecti      | on; or set up a route                        | er or access point.  |
|                                     | <b>***</b> Connect to a network                  |                              |                                              |                      |
|                                     | Connect or reconnect to a wireless, wi           | ired, dial-up, or VPN netw   | vork connection.                             |                      |
| Canadan                             | Choose homegroup and sharing optic               | ons                          |                                              |                      |
| HomeGroup                           | Access files and printers located on ot          | ther network computers,      | or change sharing s                          | ettings.             |
| Internet Options                    | Troubleshoot problems                            |                              |                                              |                      |
| Windows Firewall                    | Diagnose and repair network problem              | is, or get troubleshooting   | information.                                 |                      |

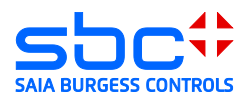

9) Open properties of the VPN connection:

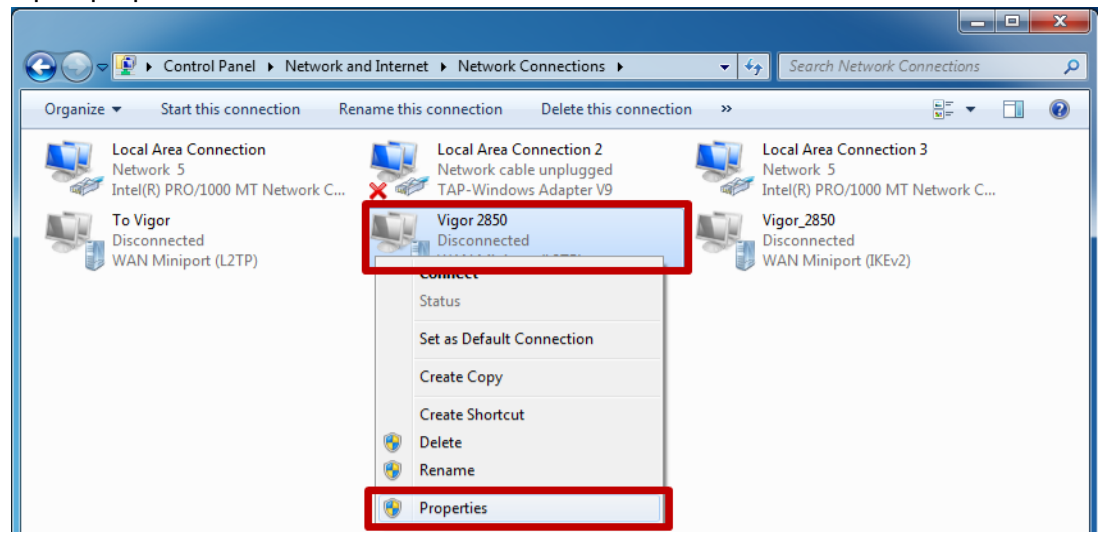

10) Enter L2TP/IPSec connection settings and set the IPSec Pre-Shared Key (PSK):

| Vigor 2850 Properties                                                       | Advanced Properties                                                                                                |
|-----------------------------------------------------------------------------|----------------------------------------------------------------------------------------------------|
| General Options Security Networking Sharing                                 | LZTP                                                                                                    |
| Type of VPN:                                                                | Use preshared key for authentication                                                                               |
| Layer 2 Tunneling Protocol with IPsec (L2TP/IPSec)                          | Key: *************                                                                                                 |
| Data encryption:                                                            | O Use certificate for authentication                                                                               |
| Require encryption (disconnect if server declines)                          | $\ensuremath{\overline{\ensuremath{\mathbb{V}}}}$ Verify the Name and Usage attributes of the server's certificate |
| Authentication                                                              |                                                                                                    |
| O Use Extensible Authentication Protocol (EAP)                              |                                                                                                    |
| · · · · · · · · · · · · · · · · · · ·                                       |                                                                                                    |
| Properties                                                                  |                                                                                                    |
| Allow these protocols                                                       | OK Cancel                                                                                                    |
|                                                                             |                                                                                                    |
| Unencrypted password (PAP)                                                  |                                                                                                    |
| Challenge Handshake Authentication Protocol (CHAP)                          |                                                                                                    |
| Microsoft CHAP Version 2 (MS-CHAP v2)                                       |                                                                                                    |
| Automatically use my Windows logon name and<br>password (and domain if any) |                                                                                                    |
| pacentera (and contain, if driy)                                            |                                                                                                    |
| OK Cancel                                                                   |                                                                                                    |
|                                                                             |                                                                                                    |

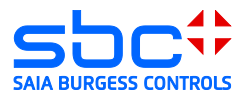

11) Open the VPN connection and establish the connection.

| 🐓 Connect Vig                    | jor 2850                                                                 |
|----------------------------------|--------------------------------------------------------------------------|
|                                  |                                                                          |
| User name:                       | Daniel                                                                   |
| Password:                        | [To change the saved password, click here]                               |
| Domain:                          |                                                                          |
| Save this u<br>Me only<br>Anyone | ser name and password for the following users:<br>who uses this computer |
| Connect                          | Cancel Properties Help                                                   |

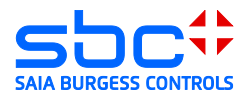

12) The connection was made, IP addresses from the router's DHCP server were assigned

| 🔋 Status von Vigor 2850 📃 💌                                                                                                    | Status von Vigor 2850                                                                                                    |
|----------------------------------------------------------------------------------------------------|----------------------------------------------------------------------------------------------------|
| Allgemein Details                                                                                                    | Allgemein Details                                                                                                    |
| Verbindung IPv4-Konnektivität: Internet IPv6-Konnektivität: Kein Netzwerkzugriff Medienstatus: Verbindung hergestellt Dauer: 00:00:57  Details Aktivität Gesendet — Empfangen | EigenschaftWertGerätenameWAN Miniport (L2TP)GerätetypvpnAuthentifizierungMS CHAP V2Komprimierung(keine)PPP-MultilinkframingInaktivClient-IPv4-Adresse192.168.1.11Server-IPv4-Adresse192.168.1.1NAP-StatusNicht NAP-fähigVerwendeter NetzwerLAN-VerbindungUrsprüngliche Adresse168.152.35.150Zieladresse178.83.186.183 |
| Bytes: 1.768 543<br>Komprimierung: 0 % 0 %<br>Fehler: 0 0<br>Eigenschaften Trennen Diagnose<br>Schließen                                                                      | Schließen                                                                                                    |

- 13) The PC is now a member of the remote network. Access to devices is now possible with all applications that support Ethernet.
- ➔ Browser
- → PG 5

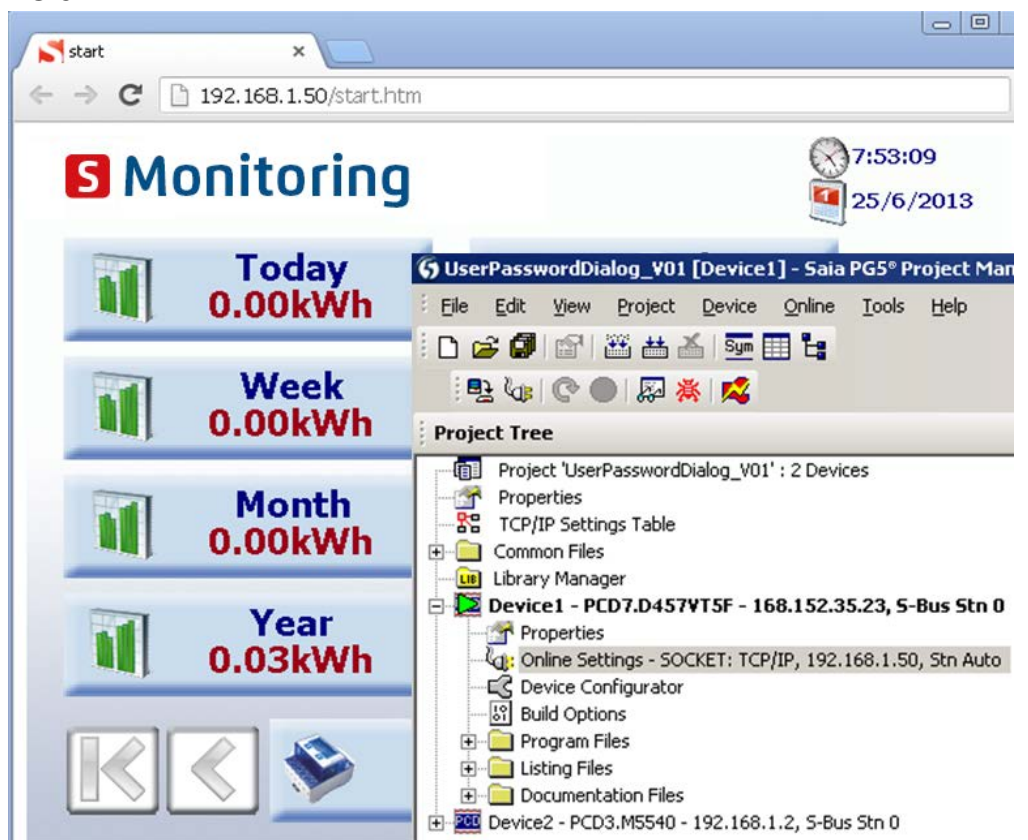

VPN Router Document 30-004; Edition EN03 |.2014-02-20

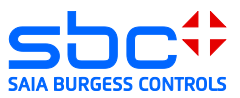

### 3.9 Windows troubleshooting:

In the event that the connection was not successful, please check the following points and repeat the process starting at number 15. Activate the IPSec Policy Agent and the IKE and AuthIP IPSec keying modules.

1) Open Control Panel:

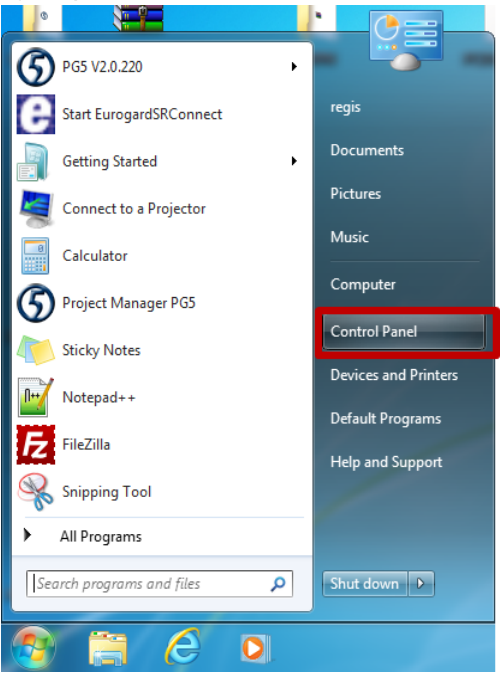

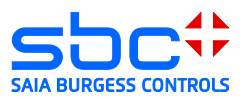

#### 2) Open Management:

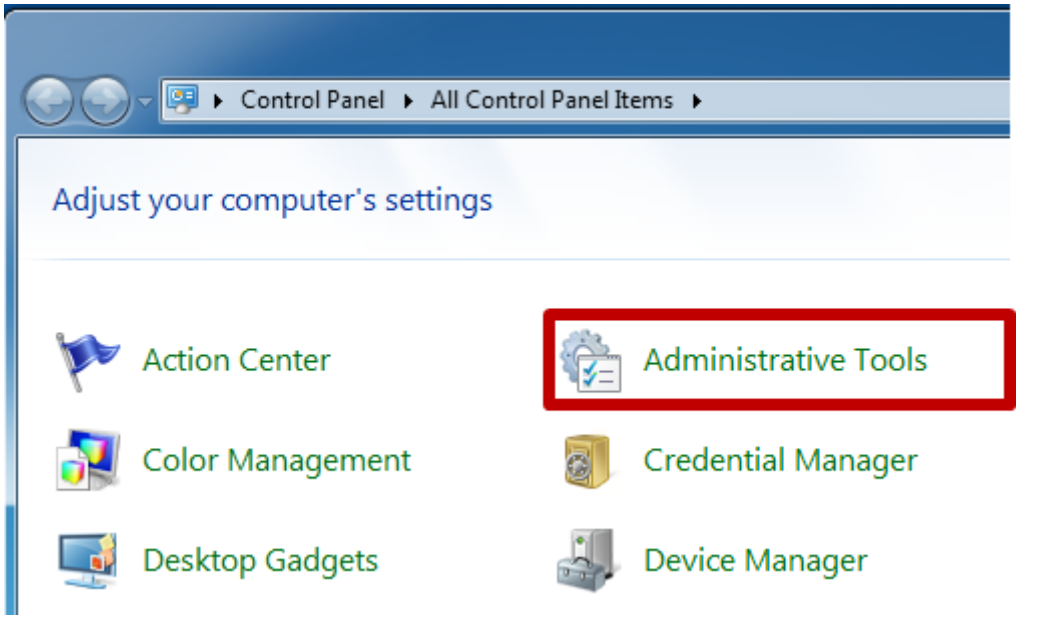

#### 3) Open Services window:

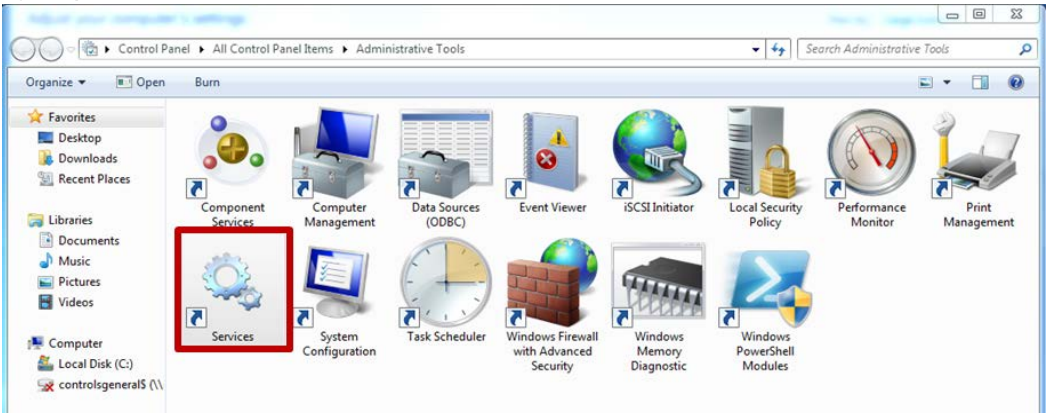

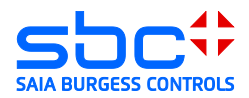

4) Start Services

(IPsec Policy Agent and IKE and AuthIP IPSec keying modules)

a. IPsec Policy Agent

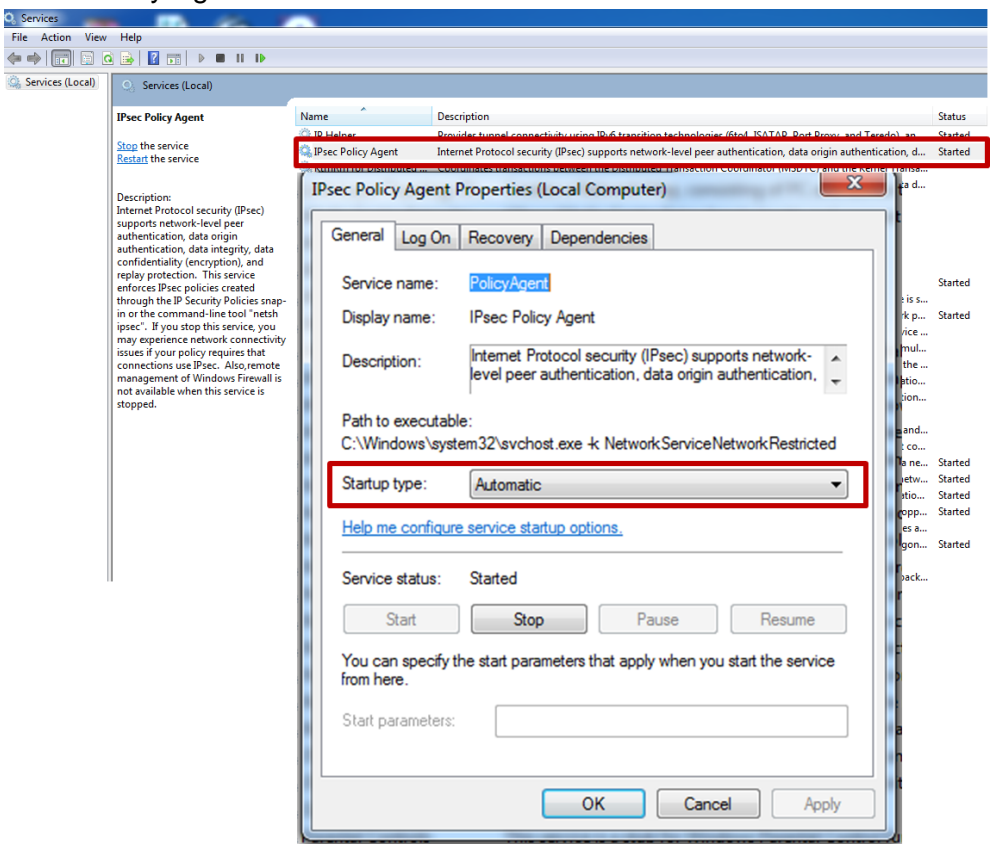

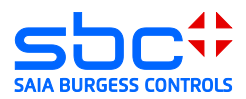

#### b. IKE and AuthIP IPSec keying modules:

| General Log On                                                                                                    | Recovery Dependencies                                                                                                    |
|----------------------------------------------------------------------------------------------------|----------------------------------------------------------------------------------------------------|
| Service name:                                                                                                    | IKEEXT                                                                                                    |
| Display name:                                                                                                    | IKE and AuthIP IPsec Keying Modules                                                                                                    |
| Description:                                                                                                    | The IKEEXT service hosts the Internet Key<br>Exchange (IKE) and Authenticated Internet Protocol                                                                          |
| Path to executab<br>C:\Windows\sys                                                                                 | ole:<br>tem32∖svchost.exe -k netsvcs                                                                                                    |
|                                                                                                    |                                                                                                    |
| Startup type:                                                                                                    | Automatic                                                                                                    |
| Startup type:<br>Help me configur                                                                                  | Automatic  re service startup options.  Started                                                                                                    |
| Startup type:<br>Help me configur<br>Service status:<br>Start                                                      | Automatic       re service startup options.       Started       Stop     Pause       Resume                                                                              |
| Startup type:<br>Help me configur<br>Service status:<br>Start<br>You can specify<br>from here.                     | Automatic         re service startup options.         Started         Stop       Pause         Resume         the start parameters that apply when you start the service |
| Startup type:<br>Help me configur<br>Service status:<br>Start<br>You can specify<br>from here.<br>Start parameters | Automatic         re service startup options.         Started         Stop       Pause         Resume         the start parameters that apply when you start the service |

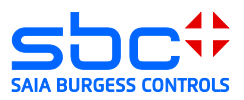

## 4 EuroGard Service Router 2

The router should always be configured starting with the settings for the local network (LAN) and ending with those for the VPN server. The reason for this is that parameters of the local configuration and system time are used when generating the server certificate in the router.

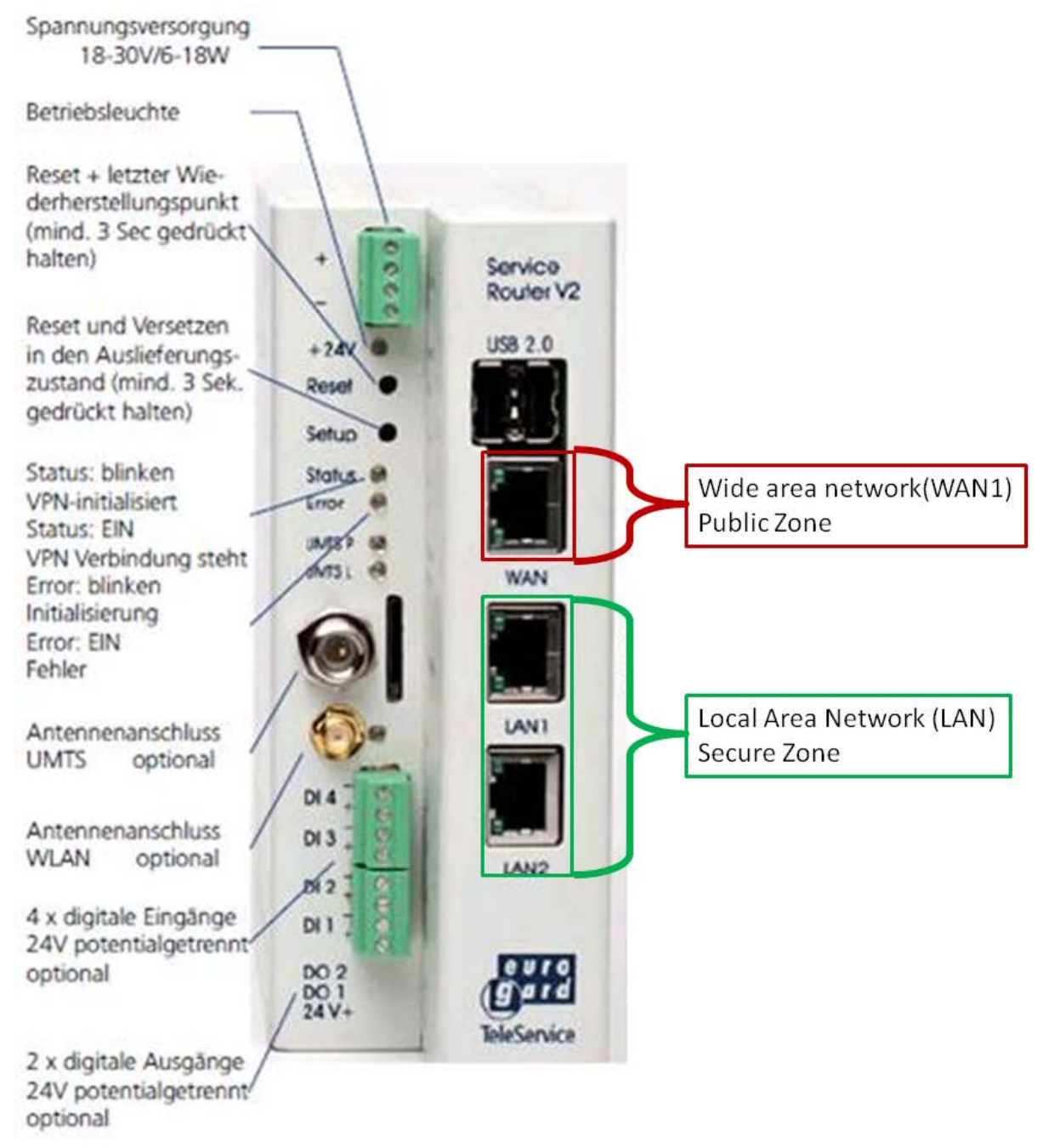

Wide Area Network (WAN)  $\rightarrow$  Connection to router with public IP address Local Area Network (LAN)  $\rightarrow$  Connection to local network

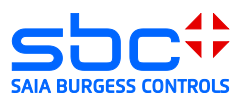

### 4.1 Opening the setup menu

The PC must be connected to the router's LAN interface in order to set up the Eurogard Service Router V2. The router includes an active DHCP server with delivery. Configuring the Eurogard Service Router V2 with a factory configuration in an Ethernet infrastructure with an existing DHCP server should therefore be avoided.

Recommendation: Disconnect your PC from all existing network connections. Connect your PC to the router directly.

By default, the factory-set IP address of the router is configured to "192.168.155.1". The router's DHCP server provides the connected PC with an address in the DHCP server's address space.

The router is configured in a browser.

To load the configuration interface in the browser, the router's IP address must be entered in the browser.

The Eurogard Service Router V2 is delivered with the factory-set user name "eurogard" and password "eurogard". You can also find user names and passwords in the router manual.

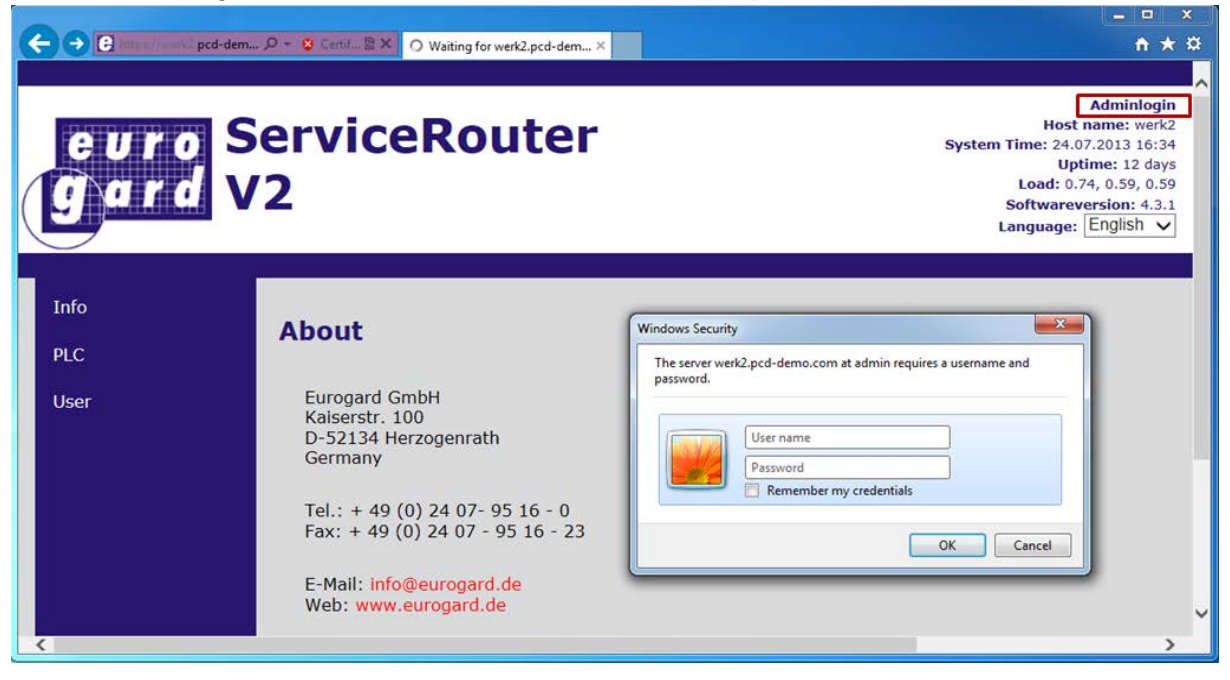

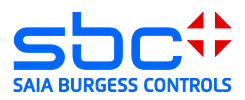

## 4.2 Configuring the LAN port (Local Area Network)

Open the router configuration and set the basic settings for the local network: Use the addresses in the address space of your existing applications or define a new address space for a new system. At a minimum, the host name, domain name and location should be changed. This is because these entries are later used in generating the server certificate. The domain name is later entered in this certificate as the connection name to the VPN server.

|                        | Router Configuration $  ightarrow $ |                                |                                                       |                                      |                                                                                       |
|------------------------|-------------------------------------|--------------------------------|-------------------------------------------------------|--------------------------------------|---------------------------------------------------------------------------------------|
| Info                   | Posic Cottings                      | euro S                         | ServiceRouter                                         |                                      | Logout:Daniel<br>Host name: werk2<br>System Time: 24.07.2013 17:04<br>Uptime: 12 days |
| «Router Configuration» | Basic Settings/LAN                  | (gard V                        | 2                                                     |                                      | Load: 0.22, 0.28, 0.41<br>Softwareversion: 4.3.1<br>Language: English V               |
| Devices                | Web Access/WAN                      |                                | Router Configuration $\rightarrow$ Basic Settings/LAN |                                      |                                                                                       |
| Messaging              | Time                                | Info<br>«Router Configuration» | Basic Settings/LAN                                    |                                      |                                                                                       |
| Status-Logs            | dDNS                                | Devices                        | System settings                                       |                                      |                                                                                       |
| Backup Maintenance     | Certificates                        | Messaging                      | Host name                                             | werk2                                |                                                                                       |
|                        | OpenVPN                             | Status-Logs                    | Domain name                                           | pcd-demo.com                         |                                                                                       |
|                        |                                     | Backup Maintenance             | IP address in plant network                           | 192.168.155.1                        |                                                                                       |
|                        | Accounts                            |                                | Netmask                                               | 255.255.255.0                        |                                                                                       |
|                        | WLAN                                |                                | Router is DHCP server for plant network               | enabled V                            |                                                                                       |
|                        | Logs                                |                                | DHCP pool start<br>DHCP pool end                      | 192.168.155. 100<br>192.168.155. 120 |                                                                                       |
|                        | Firewall                            |                                | DHCP-range VPN start                                  | 192.168.155. 130                     |                                                                                       |
|                        | Routing                             |                                | OpenVPN mode                                          | on                                   | Help                                                                                  |
|                        |                                     |                                | HTTPS port of webinterface (default:443)              | 443                                  |                                                                                       |

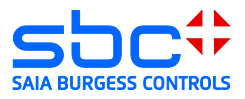

## 4.3 Configuring the WAN port (Wide Area Network)

The Eurogard Service Router V2 allows 4 different WAN ports to be configured.

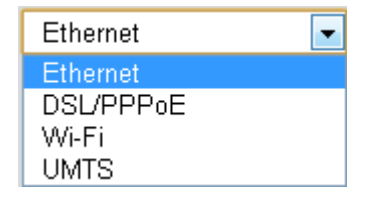

#### 1) Ethernet $\rightarrow$

This configuration allows the router to be operated behind an existing router. In doing so, the existing router provides the connection to the ISP.

- DSL/PPPoE → (an external ADSL/VDSL modem is required) this configuration enables the router to be directly connected to an ADSL/VDSL modem. The ISP's configuration parameters are needed for this type of connection.
- 3) UMTS  $\rightarrow$

This configuration allows use of the integrated UMTS modem to establish a connection to an ISP. The ISP's configuration parameters are needed for this type of connection.

Please note: In this configuration (UMTS), the router can only be operated as a VPN client.

#### 4.3.1 WAN over Ethernet

If you are using an internet connection that already exists.

DHCP: The IP address of the device is acquired from the DHCP server at the WAN interface. Statically: The IP address is permanently defined.

| Info<br>«Router Configuration»<br>Devices      | Basic Settings/LAN<br>Web Access/WAN                                                       | euro S<br>Gard V                                                                            | erviceRouter<br>2                                                                                                    |                        | Logout:Daniel<br>Host name: werk2<br>System Time: 24.07.2013 17:06<br>Uptime: 12 days<br>Load: 0.20, 0.26, 0.39<br>Softwareversion: 4.3.1<br>Language: [English ] |
|------------------------------------------------|--------------------------------------------------------------------------------------------|---------------------------------------------------------------------------------------------|----------------------------------------------------------------------------------------------------|------------------------|----------------------------------------------------------------------------------------------------|
| Messaging<br>Status-Logs<br>Backup Maintenance | Time<br>dDNS<br>Certificates<br>OpenVPN<br>Accounts<br>WLAN<br>Logs<br>Firewall<br>Routing | Info<br>«Router Configuration»<br>Devices<br>Messaging<br>Status-Logs<br>Backup Maintenance | Router Configuration → Web Access/WAN WAN configuration WAN configuration WAN media Configuration MTU (leave empty for automatic setting) | Ethernet  DHCP/dynamic | Help                                                                                                    |

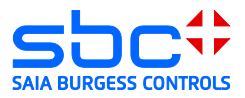

#### 4.3.2 WAN over UMTS

If the router is equipped with an integrated UMTS modem, the UMTS modem can be used as a WAN interface.

Please note that a connection via UMTS supports only VPN client functionalities. In doing so, the router cannot be used as a VPN server.

The parameters required to dial in are provided by your ISP.

| e u r o S<br>g a r d V                    | erviceRouter<br>2<br>Router Configuration $\rightarrow$ Web Access/WAN |            | Logout:Daniel<br>Host name: werk2<br>System Time: 24.07.2013 17:06<br>Uptime: 12 days<br>Load: 0.20, 0.26, 0.39<br>Softwareversion: 4.3.1<br>Language: English V |
|-------------------------------------------|------------------------------------------------------------------------|------------|----------------------------------------------------------------------------------------------------|
| Info<br>«Router Configuration»<br>Devices | WAN configuration<br>WAN configuration                                 |            |                                                                                                    |
| Messaging<br>Status-Logs                  | WAN media<br>APN                                                       | UMTS V     |                                                                                                    |
| Backup Maintenance                        | PIN<br>Username                                                        | any        |                                                                                                    |
|                                           | Password<br>data counter                                               | off v      |                                                                                                    |
|                                           | Enable log-file                                                        | disabled 🗸 |                                                                                                    |
|                                           | sa                                                                     | ve         | Help                                                                                                    |

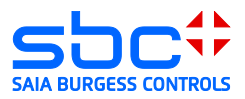

## 4.4 Time configuration

Before the certificate is generated, the time of the router must be checked and, if necessary, the time server activated or the time manually set.

| Info<br>«Router Configuration»<br>Devices      | Basic Settings/LAN<br>Web Access/WAN                                               | e v r o S<br>gard V                                                                         | erviceRouter<br>2                                                                                                    |                          | Logout:Daniel<br>Host name: werk2<br>System Time: 24.07.2013 17:34<br>Uptime: 12 days<br>Load: 0.70, 0.62, 0.58<br>Softwareversion: 4.3.1<br>Language: English ↓ |
|------------------------------------------------|------------------------------------------------------------------------------------|---------------------------------------------------------------------------------------------|----------------------------------------------------------------------------------------------------|--------------------------|----------------------------------------------------------------------------------------------------|
| Messaging<br>Status-Logs<br>Backup Maintenance | dDNS<br>Certificates<br>OpenVPN<br>Accounts<br>WLAN<br>Logs<br>Firewall<br>Routing | Info<br>«Router Configuration»<br>Devices<br>Messaging<br>Status-Logs<br>Backup Maintenance | Router Configuration → Time Time Current time: 17:34:20 Wed 24 Jul 2013 CEST Time configuration Time source Time zone Serve address Action 0.pool.ntp.org Kele 1.pool.ntp.org Kele 2.pool.ntp.org Kele 3.pool.ntp.org Kele 3.pool | NTP v<br>Europe/Berlin v | Нер                                                                                                    |

### 4.5 Generate server certificate

To generate the server certificate, the information provided in the steps above are also used as additional parameters, which you need to add on the page "Certificate". It is therefore important that the above steps are completed before generating the certificate.

|                                | Router Configuration $\rightarrow$ |                        |                                                 |                          |                                                                                                    |
|--------------------------------|------------------------------------|------------------------|-------------------------------------------------|--------------------------|----------------------------------------------------------------------------------------------------|
| Info<br>«Router Configuration» | Basic Settings/LAN                 | euro S<br>Gard V       | erviceRouter<br>2                               |                          | Logout:Daniel<br>Host name: werk2<br>System Time: 24.07.2013 17:35<br>Uptime: 12 days<br>Load: 0.80, 0.66, 0.59<br>Softwareversion: 4, 3, 1 |
| Devices                        | Web Access/WAN                     |                        | -                                               |                          | Language: English V                                                                                                    |
| Messaging                      | Time                               |                        | Router Configuration $\rightarrow$ Certificates |                          |                                                                                                    |
| Status-Logs                    | dDNS                               | Info                   | Certificates                                    |                          |                                                                                                    |
| Backup Maintenance             | Certificates                       | «Router Configuration» | Certificate content                             |                          |                                                                                                    |
|                                | OpenVPN                            | Devices                |                                                 |                          |                                                                                                    |
|                                | Accounts                           | Messaging              | Country domain name                             | CH                       |                                                                                                    |
|                                | WLAN                               | Status-Logs            | State                                           | FR                       |                                                                                                    |
|                                | Loos                               | Backup Maintenance     | Locality                                        | Murten                   |                                                                                                    |
|                                | Firewall                           |                        | Organization                                    | Saia Burgess Controls AG |                                                                                                    |
|                                | Routing                            |                        | Section                                         | ТРМ                      |                                                                                                    |
|                                |                                    |                        | Info email                                      | daniel.schossmaier@saia- |                                                                                                    |
|                                |                                    |                        | Validity in days                                | 9125                     |                                                                                                    |
|                                |                                    |                        | Include WAN IP                                  | disabled 🗸               |                                                                                                    |
|                                |                                    |                        | Include LAN IP                                  | enabled ~                |                                                                                                    |
|                                |                                    |                        | New certificates                                | generate                 |                                                                                                    |
|                                |                                    |                        |                                                 |                          |                                                                                                    |

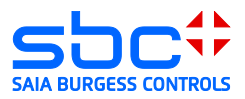

#### 4.6 Activating the openVPN server

#### 4.6.1 VPN mode server

The server must be activated in order to activate the VPN functionality. In addition, the IP address range within which the VPN client will receive an IP address from the VPN client should be defined.

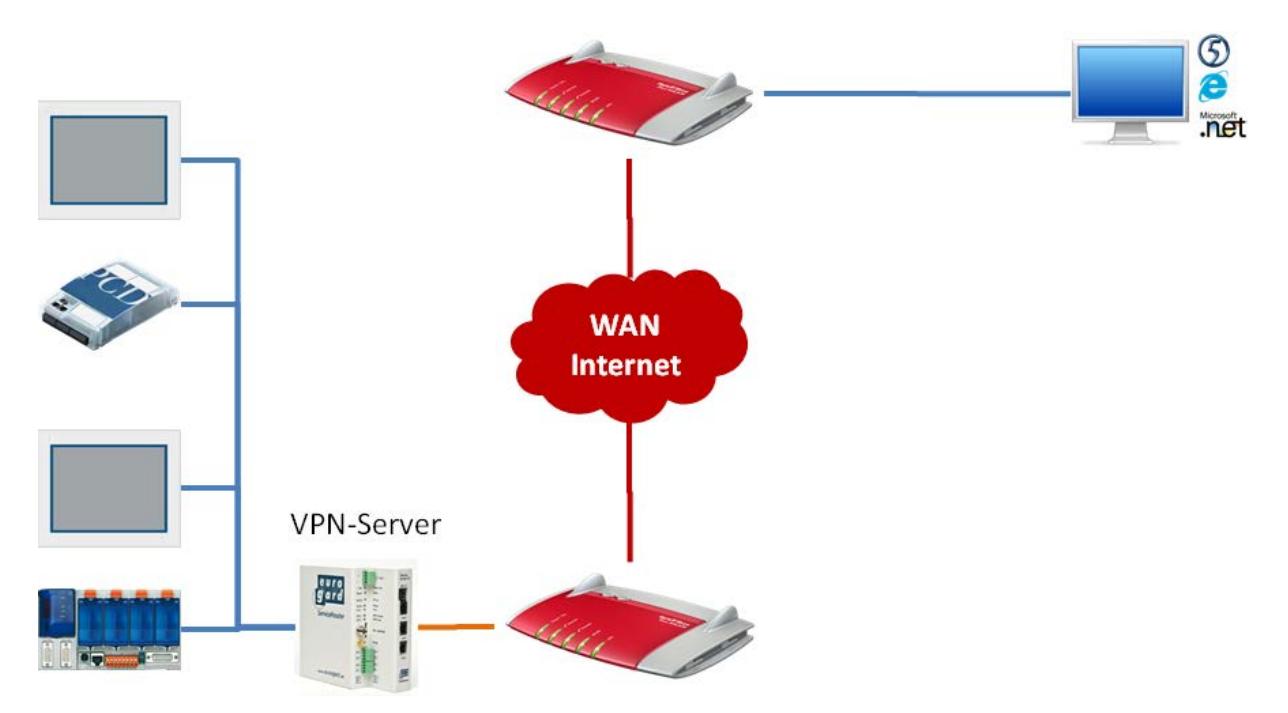

Please note:

An IP address should not be statically configured in the range of the VPN client IP addresses.

|   |                        | Router Configuration $\rightarrow$ |                                   | orvicePouter                                                                |                    | Host name: werk2                                 |
|---|------------------------|------------------------------------|-----------------------------------|-----------------------------------------------------------------------------|--------------------|--------------------------------------------------|
|   | Info                   |                                    |                                   | erviceRouter                                                                |                    | System Time: 24.07.2013 17:36<br>Uptime: 12 days |
|   | «Router Configuration» | Basic Settings/LAN                 | State v                           | 2                                                                           |                    | Softwareversion: 4.3.1<br>Language: English V    |
|   | Devices                | Web Access/WAN                     | Info                              | Router Configuration $\rightarrow$ OpenVPN                                  |                    |                                                  |
|   | Messaging              | Time                               | «Router Configuration»            | OpenVPN                                                                     |                    |                                                  |
|   | Status-Logs            | dDNS                               | Devices                           | Basic OpenVPN-settings                                                      |                    |                                                  |
|   | Backup Maintenance     | Certificates                       | Messaging                         | VPN-Mode<br>First IP-address of DHCP-range for VPN-                         | Server V           |                                                  |
|   |                        | OpenVPN                            | Status-Logs<br>Backup Maintenance | clients<br>Last IP-address of DHCP-range for VPN-                           | 192.168.155. 140   |                                                  |
|   |                        | Accounts                           |                                   | VPN transport protocol                                                      | UDP V              |                                                  |
|   |                        | WLAN                               |                                   | Port                                                                        | 1194               |                                                  |
|   |                        | Logs                               |                                   | Enable client to client connections                                         | on 🗸               |                                                  |
|   |                        | Firewall                           |                                   | Limit paket size to                                                         | 1400 Byte 🗸        |                                                  |
|   |                        | Routing                            |                                   | Enable log-file                                                             | on 🗸               |                                                  |
| 1 |                        |                                    |                                   | Log-verbosity                                                               | 5 🗸                |                                                  |
|   |                        |                                    |                                   | Maximum log size                                                            | 10MiB 🗸            |                                                  |
|   |                        |                                    |                                   | Time interval for keep-alive pakets in<br>seconds                           | 60                 |                                                  |
|   |                        |                                    |                                   | Restart VPN-connection after loss of how<br>many keep-alive pakets (min. 2) | 4                  |                                                  |
|   |                        |                                    |                                   | Cryptoalgorithm                                                             | Standard v2-Router |                                                  |
|   |                        |                                    |                                   | Translate network (usualy not needed)                                       |                    | Help                                             |
|   |                        |                                    |                                   |                                                                             | save               |                                                  |

In most cases, the default values do not need to be changed.

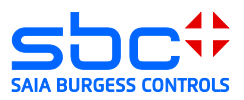

#### 4.6.2 Create accesses

Create a new access. Every client requires access and the certificate associated with it. In doing so, the "group" (see figure below) represents what rights that access has. The group "user" has no rights to change the router configuration. However, it can connect as a VPN client or via the SSL proxy server. "Admin", on the other hand, can authorize access to modify the router configuration.

- → New access (entry of user name, group and password)
- → New certificate  $\rightarrow$  Create client certificate.
- → Download of certificate required for access.

| Info                   | Router Configuration → | euro S                 | ervice               | Route            | er                                      |                  |          |                                |                  | Lo<br>Host<br>System Time: 24.0<br>Upt<br>Load: 0.4 | opout:Danie<br>name: werk<br>17.2013 17:40<br>time: 12 day<br>60, 0.63, 0.6 |
|------------------------|------------------------|------------------------|----------------------|------------------|-----------------------------------------|------------------|----------|--------------------------------|------------------|-----------------------------------------------------|-----------------------------------------------------------------------------|
| «Router Configuration» | Basic Settings/LAN     | C                      | 2                    |                  |                                         |                  |          |                                |                  | Softwarev<br>Language:                              | English V                                                                   |
| Devices                | Web Access/WAN         | Info                   | Router Configuration | -+ Accounts      |                                         |                  |          |                                |                  |                                                     |                                                                             |
| Messaging              | Time                   | «Router Configuration» | Accounts             |                  |                                         |                  |          |                                |                  |                                                     |                                                                             |
| Charles Land           | dDNS                   | Devices                | Show 10              | entries          |                                         |                  |          |                                | Sear             | rch:                                                |                                                                             |
| Status-Logs            |                        | Messaging              | Account-<br>Name     | Plant<br>network | Certificate                             | Online<br>status |          |                                | Action           |                                                     |                                                                             |
| Backup Maintenance     | Certificates           | Status-Logs            | Admin                | admin            | valid until Jun 27<br>08:57:29 2038 GMT | offline          | download | Change password                | X Delete account | = <sup>u</sup> new user certifica                   | ate                                                                         |
|                        | OnenVDN                | Backup Maintenance     | Daniel               | admin            | valid until Jun 27<br>08:57:22 2038 GMT | offline          | download | + <sup>©</sup> Change password | X Delete account | + <sup>e</sup> new user certifica                   | ate                                                                         |
|                        | Openven                |                        | Client2              | user             | valid until Jun 29<br>08:25:48 2038 GMT | offline          | download | - Change password              | X Delete account | 1 <sup>th</sup> new user certifica                  | ate                                                                         |
|                        | Accounts               |                        | Support              | user             | valid until 3un 27<br>15:32:37 2038 GMT | offline          | download | P Change password              | X Delete account | 1 <sup>0</sup> new user certifica                   | ate                                                                         |
| •                      | WIAN                   |                        | Support2             | user             | valid until Jul 2<br>13:25:30 2038 GMT  | offline          | download | + Change password              | X Delete account | <sup>20</sup> new user certifica                    | ate                                                                         |
|                        | in cont                |                        | Test3                | user             | valid until Jul 2<br>15:09:07 2038 GMT  | offline          | download | P Change password              | X Delete account | + <sup>e</sup> new user certifica                   | ate                                                                         |
|                        | Logs                   |                        | Werk2                | user             | valid until Jun 27<br>12:09:55 2038 GMT | offline          | download | , Change password              | X Delete account | <sup>10</sup> new user certifica                    | ate                                                                         |
|                        | Firewall               |                        | Showing 1 t          | to 7 of 7 entrie | s<br>                                   |                  |          |                                | 20 2<br>         |                                                     | <u>1111</u>                                                                 |
|                        | Routing                |                        |                      | ccount name      | Reals                                   |                  | Password | 6                              | Retype pass      | word                                                |                                                                             |
|                        |                        |                        | User                 |                  | user 🗸                                  |                  |          |                                |                  | + 5                                                 | save                                                                        |

| Show 10 🗸    | entries          |                                         |                  | Search:                                                              |
|--------------|------------------|-----------------------------------------|------------------|----------------------------------------------------------------------|
| Name         | Plant Anetwork   | Certificate 💧                           | Online<br>status | Action                                                               |
| Admin        | admin            | valid until Jun 27<br>08:57:29 2038 GMT | offline          | download 🏸 Change password 🗱 Delete account                          |
| Daniel       | admin            | valid until Jun 27<br>08:57:22 2038 GMT | offline          | download 🎤 Change password 🗱 Delete account                          |
| Client2      | user             | valid until Jun 29<br>08:25:48 2038 GMT | offline          | 🖬 download 🎤 Change password 🗱 Delete account 🖳 new user certificate |
| Support      | user             | valid until Jun 27<br>15:32:37 2038 GMT | offline          | 🖬 download 🎤 Change password 🕱 Delete account 🔅 new user certificate |
| Support2     | user             | valid until Jul 2<br>13:25:30 2038 GMT  | offline          | 🖬 download 🎤 Change password 🗶 Delete account 🔅 new user certificate |
| Test3        | user             | valid until Jul 2<br>15:09:07 2038 GMT  | offline          | adownload 🎤 Change password 🕱 Delete account 🔅 new user certificate  |
| Werk2        | user             | valid until Jun 27<br>12:09:55 2038 GMT | offline          | 🖬 download 🎤 Change password 🗱 Delete account                        |
| User         | user             | does not exist                          | offline          | download Change password X Delete account                            |
| Showing 1 to | 0 8 of 8 entries |                                         |                  | × ►                                                                  |
|              |                  |                                         |                  |                                                                      |
| User         | user             | valid until Jul 18<br>15:48:55 2038 GMT | offline          | download Change password Chelete account                             |
|              |                  |                                         |                  |                                                                      |
| User         | user             | valid until Jul 18<br>15:48:55 2038 GMT | offline          | download                                                             |
|              |                  |                                         |                  | ▼                                                                    |

#### Please note:

When creating a new server certificate, all client certificates must be also be regenerated.

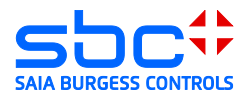

## 5 EuroGard Service Router 2 VPN Client

The EuroGard Service Router can also be used as a VPN client:

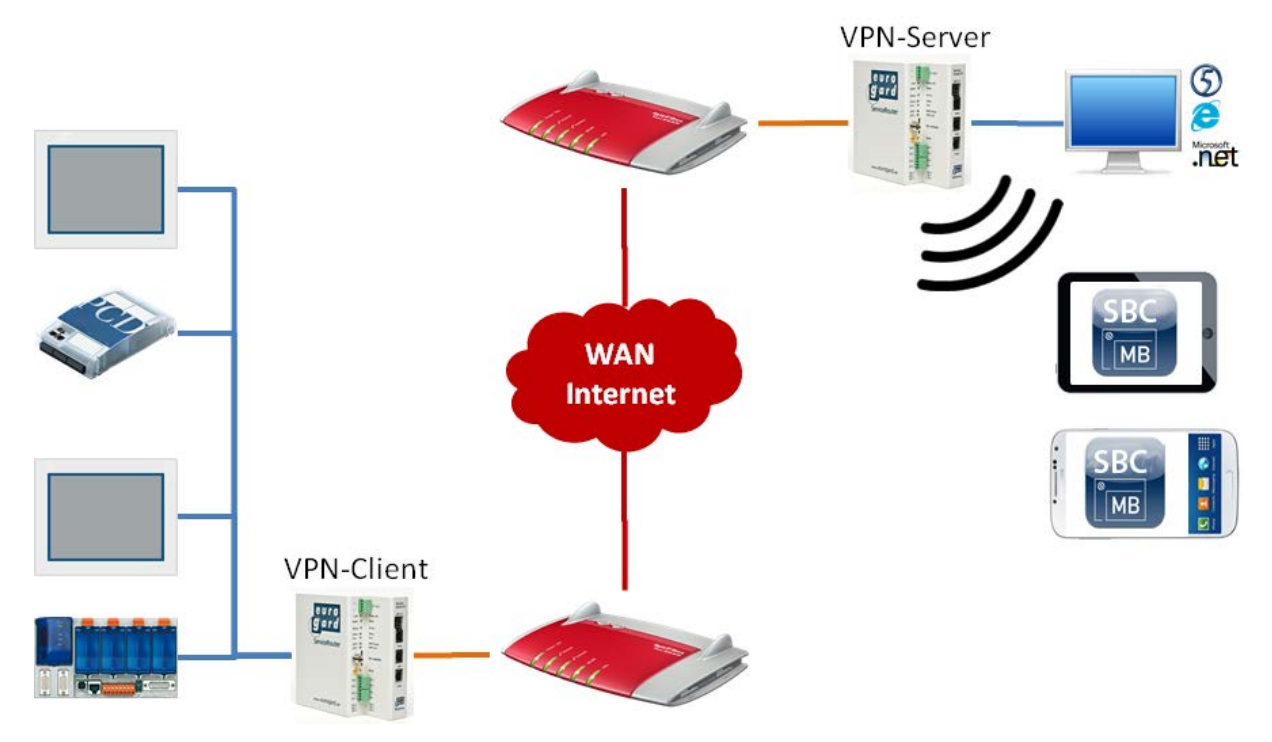

1) A EuroGard router is likewise employed as the VPN server. Configuring OpenVPN access as a client:

|                        | Router Configuration — |                                |                                            |        |                                                                    |
|------------------------|------------------------|--------------------------------|--------------------------------------------|--------|--------------------------------------------------------------------|
| Info                   | Pasis Cattings         | euro S                         | erviceRouter                               |        | Logout:Daniel<br>Host name: werk2<br>System Time: 24.07.2013 17:54 |
| «Router Configuration» | Basic Settings/LAN     |                                | 2                                          |        | Uptime: 12 days<br>Load: 0.74, 0.73, 0.68                          |
| Devices                | Web Access/WAN         |                                | ۷                                          |        | Softwareversion: 4.3.1<br>Language: English V                      |
| Messaging              | Time                   | F                              | Router Configuration $\rightarrow$ OpenVPN |        |                                                                    |
| Status-Logs            | dDNS                   | Info<br>«Router Configuration» | OpenVPN                                    |        |                                                                    |
| Backup Maintenance     | Certificates           | Devices                        | Basic OpenVPN-settings                     |        |                                                                    |
|                        | OpenVPN                | Messaging                      | VPN-Mode                                   | off    |                                                                    |
|                        | Accounts               | Status-Logs                    |                                            | Client |                                                                    |
|                        | WLAN                   | Backup Maintenance             |                                            | save   |                                                                    |
|                        | Logs                   |                                |                                            |        |                                                                    |
|                        | Firewall               |                                |                                            |        |                                                                    |
|                        | Routing                |                                |                                            |        |                                                                    |

2) Load the certificate generated by the server when creating the accesses. This certificate contains all keys and information for establishing the connection to the VPN server.

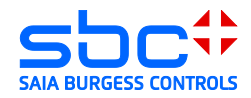

| OpenVPN                       |                        |                                                          |        |
|-------------------------------|------------------------|----------------------------------------------------------|--------|
| Basic OpenVPN-settings        |                        |                                                          |        |
| VPN-Mode                      | Client                 | Choose File to Upload                                    | ×      |
| Enable log-file               | on 🗸                   | Organize ▼     New folder                                | م<br>0 |
| Log-verbosity                 | 5 🗸                    | ★ Favorites                                              |        |
| Maximum log size              | 10MiB 🗸                | Desktop     Downloads                                    |        |
| Use HTTP-proxy                |                        | ₩ Kecent Places<br>User@werk2.pcd-                       |        |
|                               | Duration of Des        | Documents                                                |        |
| Status 🔍 Account 🍨 Server 🛇   | certificate Protocol O | Music                                                    |        |
| Showing 0 to 0 of 0 entries   | No data available in t | Videos                                                   |        |
|                               |                        | Computer *                                               |        |
| upload new configuration file | Browse                 | File name: User@werk2.pcd-demo.com.vpn 💌 All Files (*.*) | •      |
|                               | save                   | Open 🔽 Can                                               | cel    |

3) The VPN server is entered in the table. Activate access in the list.

| Status 🕴 | Account *                   | Server 🌖   | Duration<br>of<br>certificate      | Protocol ( | Destination<br>port | Packet<br>size<br>limit | Cryptoalgorithm | Action           |
|----------|-----------------------------|------------|------------------------------------|------------|---------------------|-------------------------|-----------------|------------------|
|          |                             | werk2.pcd- | Jul 18                             |            |                     | 1.400                   | Standard v2-    | 🗶 Delete account |
| enabled  | User                        | demo.com   | 15:48:55 udp 1194 1400<br>2038 GMT |            | 1400                | Router                  | Se account      |                  |
| Showing  | Showing 1 to 1 of 1 entries |            |                                    |            |                     |                         |                 |                  |

4) When the VPN tunnel has been successfully created, the current status is displayed under Status Logs → Network (CONNECTED)

| _                    | Info -> System | VDN-Status                                                                  |                        |                                    |
|----------------------|----------------|-----------------------------------------------------------------------------|------------------------|------------------------------------|
| «Info»               |                | VFN Status                                                                  |                        |                                    |
| Router Configuration | System         | Parameter                                                                   |                        |                                    |
|                      |                | VPN-Modus:                                                                  |                        | client                             |
| Devices              | System name    | Port:                                                                       |                        | 1194                               |
| Messaging            | Location       | Server:                                                                     |                        | werk2.pcd-demo.com                 |
| Status-Logs          | <u>network</u> | Protokoll:                                                                  |                        | udp                                |
| Backup Maintenance   | Logs           | Paketgrößenlimit:                                                           |                        | 1400                               |
|                      | Firewall       | Kryptoalgorithmus:                                                          |                        | Kompatibilitätsmodus für v1-Router |
|                      |                | übertragene Daten:                                                          |                        |                                    |
|                      | dDNS           | durch VPN-Tunnel empfangen:                                                 | : 898 Byte             |                                    |
|                      | Diagnosis      | durch VPN-Tunnel gesendet:<br>Rohdaten empfangen:<br>Rohdaten engangen:     | 660 Byte<br>7 KiByte   |                                    |
|                      | Routing        | Kondaten gesendet:<br>Letzte 3 Statusmeldungen:<br>Thu Jun 13 07:50:09 2013 | GET_CONFIG             |                                    |
|                      |                | Thu Jun 13 07:50:11 2013<br>Thu Jun 13 07:50:11 2013                        | ASSIGN_IP<br>CONNECTED |                                    |

Verbunden mit: 92.104.90.64 Zugewiesene VPN-IP: 192.168.155.131

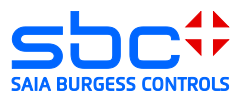

## 5.1 EurogardSRConnect client software

The client software is needed to establish an openVPN connection with the server of the Eurogard router. Administrative rights are required for installing the openVPN client.

The EuroGardSRConnect software is available on the EuroGard homepage http://www.eurogard.de

Software tool EuroGardSRConnect

- 14) Add a new router: 🔒 Eurogaro SRConnect - Version: 2.0.0.6 - [Startfenster] - II X Datenbanken nach XML exportieren . Detail Löschen Neuer Router Verbinde Settings Verbindungslog anzeigen OpenVPN\_Port SSL\_Port Kommentar ISO\_Tsap\_Port Zeitprotokol Bezeichn Admin\_Option 1194 443 Werk2 Filter: Bezeichnung filtern <u>F</u>ilter entfernen 🚽 wartend
- 15) Load the user certificate generated by the router in the application. This certificate contains all key and information.

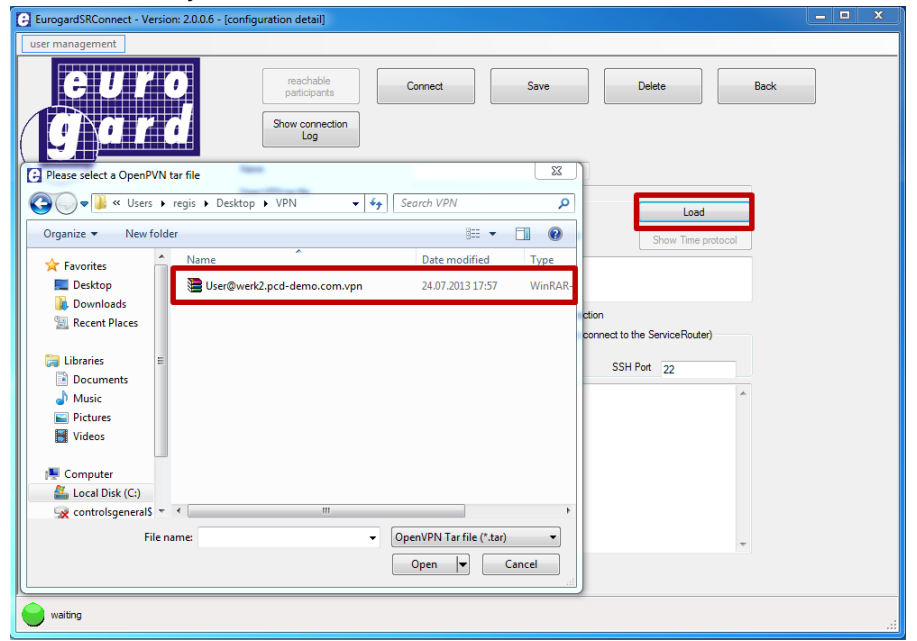

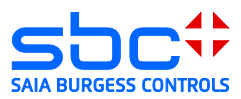

16) Save the user certificate. After saving, you will see the connection parameters in the lower window. In most cases, the parameters do not need to be modified.

| EurogardSPConnect - Version 2006 - I      | configuration detail                                         |                                                                                                    |
|-------------------------------------------|--------------------------------------------------------------|----------------------------------------------------------------------------------------------------|
| G EurogandishConnect - Version, 2.0.0.0 - | coniguration detail)                                         |                                                                                                    |
| user management                           |                                                              |                                                                                                    |
| euro<br>gard                              | reachable<br>participants<br>Show connection<br>Log          | Connect Save Delete Back                                                                                                    |
|                                           | Name                                                         | Werk 2                                                                                                    |
|                                           | OpenVPN tar file                                             | C:\Usera'vegis\Desktop\VP1\User@werk2.pcd-demo.com.vpn.tar<br>Load                                                                                                    |
|                                           |                                                              | activate time protocol     Show Time protocol                                                                                                    |
|                                           | commentary                                                   |                                                                                                    |
|                                           | Information about the con                                    | use administrator rights for this connection<br>mectivity of the Router ( will not in used to connect to the ServiceRouter)                                                                                                    |
|                                           | OpenVPN Port 1194                                            | SSL Port 443 SSH Port 22                                                                                                    |
|                                           | content of the OpenVPN Config file config save reload config | rembe vetic2 pod demo.com 2<br>client<br>proto udo<br>pod 1194<br>nobind<br>opher AES-128-CBC<br>ns-cettype server<br>dev tapio<br>exploit-exit-notify<br>fragment 1400<br>pull<br>ca werk2 pod demo.com.ct<br>cet User@werk2.pod demo.com.ct |
| waiting                                   |                                                              |                                                                                                    |

#### 17) Connect to the VPN server

| EurogardSRConnect - V | /ersion: 2.0.0.6 - [configuration detail]                                                                                                    | - • × |  |  |  |  |  |
|-----------------------|----------------------------------------------------------------------------------------------------|-------|--|--|--|--|--|
| user management       |                                                                                                    |       |  |  |  |  |  |
| <u>EU</u><br>And      | reachable participants Disconnect Save Delete Back                                                                                                    |       |  |  |  |  |  |
|                       | Connection log OpenVPN                                                                                                    |       |  |  |  |  |  |
|                       | Thu Jul 25 07:17:33 2013 OpenVPN 2.3.1 I686-w64-mingw32 [SSL (OpenSSL)] [L20] [PKC511] [eurephia] [IPv6] built on Mar 28 2013 Thu Jul 25 07:17:33 2013 NOTE: OpenVPN 2.1 requires '-script-security 2' or higher to call user-defined scripts or executables                                                                                                    |       |  |  |  |  |  |
|                       | NM and the second second |       |  |  |  |  |  |
|                       | Lea milita: podelano.com.cnt<br>Cent User@werk2.pcd-demo.com.cnt                                                                                                    |       |  |  |  |  |  |
| connecting            |                                                                                                    |       |  |  |  |  |  |
| Anwenderhinweis       | Anwenderhinweis                                                                                                    |       |  |  |  |  |  |
| Sie sind zu           | m ServiceRouter verbunden und können nun zur Programmiersoftware wechseln.                                                                                                    |       |  |  |  |  |  |
|                       |                                                                                                    |       |  |  |  |  |  |

→ Browser

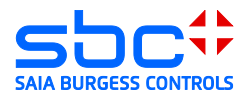

- 18) The PC is now a member of the remote network. Access to devices is now possible with all applications that support Ethernet.
- → PG 5 - 0 start × C 192.168.1.50/start.htm 7:53:09 S Monitoring 25/6/2013 Today G UserPasswordDialog\_V01 [Device1] - Saia PG5<sup>®</sup> Project Man 0.00kWh File Edit View Project Device Online Tools Help 🗄 🗅 🚅 🕼 😭 🔛 🛗 📥 🚺 🖬 🧯 Week 🖳 🔆 🔘 🖉 🐌 🔊 0.00kWh **Project Tree** Project 'UserPasswordDialog\_V01' : 2 Devices Properties Month R TCP/IP Settings Table 0.00kWh 🗄 🦲 Common Files 💵 Library Manager 🖻 🚺 Device1 - PCD7.D457¥T5F - 168.152.35.23, S-Bus Stn 0 Year Properties 0.03kWh Coline Settings - SOCKET: TCP/IP, 192.168.1.50, Stn Auto C Device Configurator 8 Build Options 😟 🧰 Program Files 主 📄 Listing Files Documentation Files 20 Device2 - PCD3.M5540 - 192.168.1.2, S-Bus Stn 0 ÷.

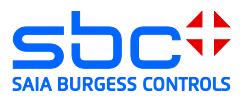

## 5.2 IOS and Android systems

If two routers are used in the client/server operation, it is possible for IOS and Android systems to be wirelessly connected to the network of the EuroGard Service Router 2. To do this, the router to which the systems are to be connected must be equipped with a W-LAN option.

The EuroGard Client Router can be connected to the server by either a cable or UMTS connection.

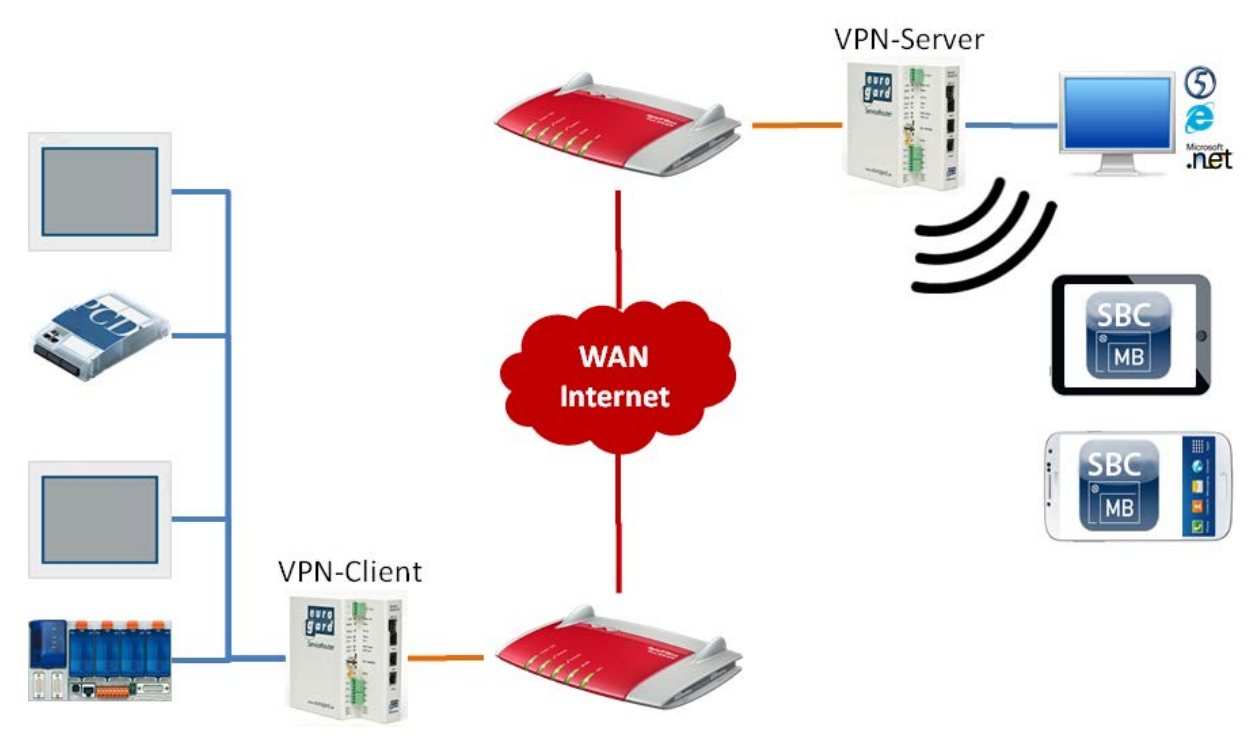

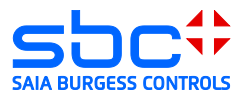

### 6 Net Module VPN Router NB 1600 and 1600-U

Configuring of NB 1600 or NB 1600-U as openVPN-server in Modus TUN.

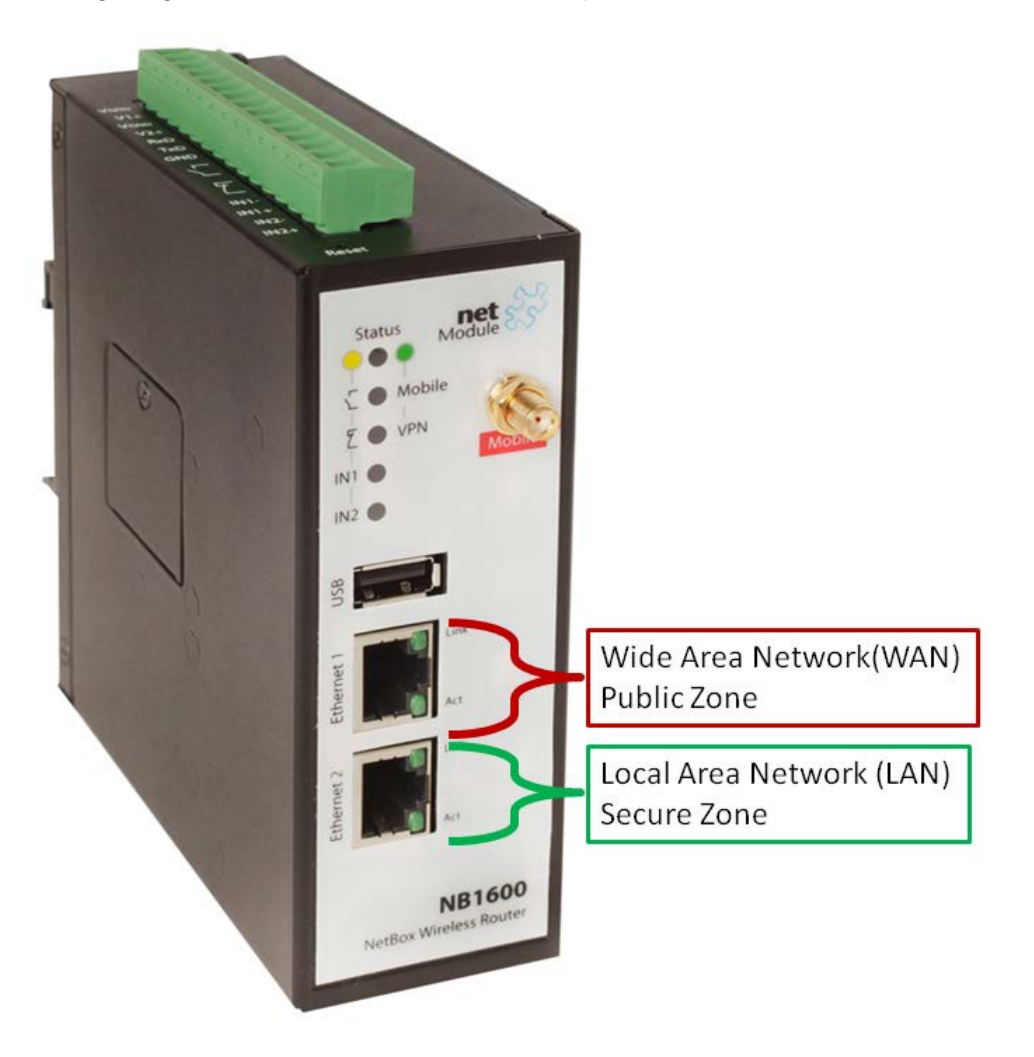

Wide Area Network (WAN)  $\rightarrow$  Connection to router with public IP-address Local Area Network (LAN)  $\rightarrow$  Connection to local network

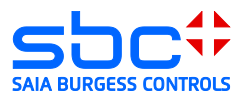

## 6.1 Specifications

|                   | Net Module NB 1600                | Net Module NB 1600-U                  |
|-------------------|-----------------------------------|---------------------------------------|
| Order data        | NB 1600                           | NB 1600-U                             |
| Additional        | http://www.netmodule.de/prod      | http://www.netmodule.de/products/indu |
| information       | ucts/industrial-routers/wireline- | strial-routers/mobile-router.html     |
|                   | router.html                       |                                       |
| Application/      | Industrial                        | Industrial                            |
| Туре              |                                   |                                       |
| Top-hat rail      | Yes                               | Yes                                   |
| installation      |                                   |                                       |
| Electrical supply | 24 V DC (-15% +20%)               | 24 V DC (-15% +20%)                   |
| VPN Features      |                                   |                                       |
| Number of WAN     | 1; LAN                            | 2; LAN, UMTS                          |
| interfaces        |                                   |                                       |
| Integrated        | No                                | No                                    |
| ADSL/VDSL         |                                   |                                       |
| modem             |                                   |                                       |
| VPN PPTP          | Yes                               | Yes                                   |
| VPN               | No                                | No                                    |
| L2TP/IPSec        |                                   |                                       |
| openVPN           | Yes                               | Yes                                   |
| No. VPN Clients   | 10                                | 10                                    |
| Windows Client    | Yes openVPN                       | Yes openVPN                           |
| IOS Client        | Yes openVPN                       | Yes openVPN                           |
| Android Client    | Yes openVPN                       | Yes openVPN                           |
| Extensions        |                                   |                                       |
| 3G / 4G Modem     | No                                | 3G (UMTS 7.2 Mbps)                    |

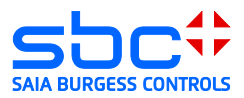

### 6.2 Opening the setup menu

In order to set up the Net Module router, the PC must be connected with a LAN-interface of the router. The router is delivered with an activated DHCP-server. Therefore, it should be avoided to configure the Net Module router with its factory configuration in an Ethernet infrastructure with an existing DHCP-server.

Recommendation:

Disconnect your PC from all existing network connections. Connect your PC directly to the router.

By default, the IP address of the router is configured to "192.168.1.1". The router's DHCPserver provides the connected PC with an address in the DHCP-server's address range (usually "192.168.1.10" for the first device).

The router is configured in a browser.

In order to load the configuration interface in the browser, the router's IP address must be entered in the browser.

When connected for the first time, the router opens a configuration wizard where the user has to set the user name as well as password.

| net SS      |                                                              | I |
|-------------|--------------------------------------------------------------|---|
| Щ           | NB1600 Login Please provide username and password to log in: |   |
| ANAG        | Username: Password:                                          |   |
| E<br>E<br>E | Login                                                        |   |
| W 000       |                                                              |   |
| NB16        |                                                              |   |

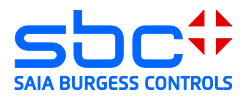

## 6.3 Configuration of WAN and LAN ports (Wide Area Network)

Configuring the LAN1 interface as a WAN interface. The IP-address of the WAN interface is provided by the previously-placed router or can be assigned statically in the region outside of the previous DHCP-server.

| net                            | 1                |               |                     |           |            |        |  |
|--------------------------------|------------------|---------------|---------------------|-----------|------------|--------|--|
| Module 🗸                       | HOME INTER       | FACES ROUTING | FIREWALL V          | PN SERVIO | CES SYSTEM | LOGOUT |  |
|                                |                  | AND           |                     |           |            |        |  |
| WAN<br>Link Management         |                  | ANZ           |                     |           |            |        |  |
| Settings<br>Supervision        | IP Settings LAN1 |               |                     |           |            |        |  |
| Ethernet                       | Mode:            |               |                     |           |            |        |  |
| Port Settings<br>Link Cettings | <b></b>          |               |                     |           |            |        |  |
| IP Settings                    | WAN Mode:        |               | <sup>o</sup> client |           |            |        |  |
| USB                            |                  | (5) 🔿 static  | IP                  |           |            |        |  |
| Serial Port                    |                  |               | E                   |           |            |        |  |
| DivitaLIVO                     |                  |               | _                   |           |            |        |  |
| Digital I/O                    |                  |               |                     |           |            |        |  |

The LAN2 interface is used for the automation network and should receive an IP-address in the IP range of this network. In the following example, the automation network is located in the IP-address range 192.168.155.0/24.

| LAN1 LAN2            | ]                |  |
|----------------------|------------------|--|
| IP Settings LAN2     |                  |  |
| Mode:                |                  |  |
| Static Configuration |                  |  |
| IP address:          | 3 192.168.155.12 |  |
| Subnet mask:         | 255.255.255.0    |  |
| IP address:          |                  |  |
| Subnet mask:         |                  |  |

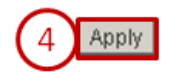

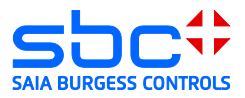

As soon as the DHCP-client is activated for the WAN interface, the IP-address received from the DHCP-server can be checked in the HOME menu.

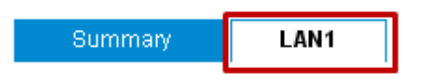

#### **Connection Details LAN1**

| Description                                          | Value                       |
|------------------------------------------------------|-----------------------------|
| Administrative state                                 | enabled                     |
| Operational state                                    | up                          |
| Link is up since                                     | 2013-09-30 07:09:30         |
| IP address                                           | 192.168.0.19                |
| Gateway                                              | 192.168.0.1                 |
| Transfer rate down / up                              | 7.37 KByte/s / 1.79 KByte/s |
| Data downloaded / uploaded since 2013-04-12 04:53:33 | 878.13 MB / 6.17 MB Reset   |

### 6.4 Time configuration

The time configuration of the router must be checked before creating the certificates. You can set the time manually or activate the time synchronization.

 $\rightarrow$  For the time synchronization is an internet connection necessary.

|                 | <u> </u>                                            |                                       |                                                      |
|-----------------|-----------------------------------------------------|---------------------------------------|------------------------------------------------------|
|                 | Module                                              | HOME INTERFACES                       | ROUTING FIREWALL VPN SERVICES SYSTEM LOGOUT          |
| $\mathcal{C}_2$ | System<br>Settings<br>Time & Region                 | 3 System Time<br>Current system time: | 2013-09-30 08:16:27 Set time                         |
| N               | System Information<br>Restart                       | Time Synchronisation                  |                                                      |
| MA              | Authentication                                      | NTP server:                           | 0.pool.ntp.org                                       |
| 8               | User Accounts<br>Remote Authentication              | NTP server 2 (optional):              | 1.pool.ntp.org                                       |
| $\geq$          | Software Update                                     | Time zone                             |                                                      |
| 8               | Manual Software Update<br>Automatic Software Update | Time zone:                            | UTC+01:00 Amsterdam, Berlin, Bern, Rome, Stockholm 💌 |
| 316             | Configuration                                       | Daylight saving changes:              |                                                      |
| NE              | Automatic File Configuration                        | Apply Sync                            |                                                      |

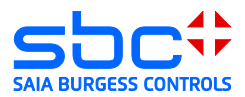

#### 6.5 Create server certificates

The server certificates are required in order to create an openVPN user. The information stored in the router, such as host name and e-mail addresses etc., are used for the certificate.

| Module S                                                                                                    | HOME INT            | TERFACES ROU                                                                                             | JTING                                                   | FIREWALL                                             | VPN                   | SERVICES      | SYSTEM | LOGO |
|----------------------------------------------------------------------------------------------------|---------------------|----------------------------------------------------------------------------------------------------|---------------------------------------------------------|------------------------------------------------------|-----------------------|---------------|--------|------|
| System                                                                                                    | Root CA H           | TTPS SSH                                                                                                 | Ope                                                     | nVPN1                                                |                       |               |        |      |
| Settings<br>Time & Region                                                                                                    | Root CA             |                                                                                                    |                                                         |                                                      |                       |               |        |      |
| System Information                                                                                                    | Root CA certificate | ):                                                                                                    | missing                                                 |                                                      |                       |               |        |      |
|                                                                                                    | Root CA key:        |                                                                                                    | missing                                                 |                                                      |                       |               |        |      |
| Authentication<br>User Accounts<br>Remote Authentication<br>Software Update<br>Manual Software Update<br>Automatic Software Update | 3 Initialize        | Processing<br>The device is proce<br>Step 1: Initializing of<br>Step 2: Generating<br>Step 3: Generating | essing a ke<br>ertificate d<br>random bi<br>Diffie-Hell | ey/certificate req<br>atabase<br>ts<br>mann paramete | juest, ple<br>er file | ease stand by |        |      |
| Configuration<br>Manual File Configuration                                                                                         |                     | Root CA                                                                                                  |                                                         |                                                      | 1                     |               |        |      |
| Automatic File Configuration<br>Eactory Configuration                                                                              |                     | Root CA certificate:                                                                                     |                                                         | View                                                 |                       |               |        |      |
| Troubleshooting<br>Network Debugging<br>System Debugging                                                                           |                     | Root CA key:                                                                                             |                                                         | View                                                 |                       |               |        |      |

After creating the server certificate a certificate for the openVPN tunnel must be created.

|             | 4.0                                                                                                 |                                                                                                    |                                                                                                    |                                                                                  | 0                                                 |             |
|-------------|----------------------------------------------------------------------------------------------------|----------------------------------------------------------------------------------------------------|----------------------------------------------------------------------------------------------------|----------------------------------------------------------------------------------|---------------------------------------------------|-------------|
|             | Module SS                                                                                           | HOME INTERFACE                                                                                             |                                                                                                    | FIREWALL VPN                                                                     | SERVICES SYSTI                                    | EM LOGOUT 🞚 |
| NAGER       | System<br>Settings<br>Time & Region<br>System Information<br>Restart                                | Root CA HTTPS OpenVPN1 Tunnel1 is running in server                                                        | SSH Open<br>mode with certificates                                                                                                    | VPN1                                                                             |                                                   |             |
| EB MA       | Authentication<br>Authentication<br>User Accounts<br>Remote Authentication                          | - a<br>C                                                                                                   | generate keys/certifi<br>upload pre-generate                                                                                          | cates<br>ad keys/certificates                                                    |                                                   |             |
| W 00        | Software Update<br>Manual Software Update<br>Automatic Software Update                              | Private key:<br>CA root certificate:                                                                       | missing                                                                                                    |                                                                                  |                                                   |             |
| <b>NB16</b> | Configuration<br>Manual File Configuration<br>Automatic File Configuration<br>Factory Configuration | 4 Create Processing<br>The device is proce<br>Step 1: Generating<br>Step 2: Creating ce                    | essing a key/certificate request,<br>key for openvpn-tunnel0<br>rtification request for                                               | please stand by.                                                                 |                                                   |             |
|             | Troubleshooting<br>Network Debugging<br>System Debugging<br>Tech Support                            | - /CN=NB1600/email<br>Step 3: Signing cer<br>Step 4: Conving CA<br>Step 5: Verlifying op<br>Server certifi | IAddress=router@support.netr<br>tificate for opervpn-tunnel0 with<br>root certificate/key<br>envpn-tunnel0 certificate again<br>cate: | nodule.com/0=NetModule/0<br>h config from /tmp/openvpn-ti<br>ist root CA<br>View | U=NetModule/C=CH/ST=Switzerland<br>InnelD-ca.conf | L:          |
| (2          | Keys & Certificates                                                                                 | Private key:                                                                                               |                                                                                                    | View                                                                             |                                                   |             |
|             |                                                                                                    | CA root certit                                                                                             | īcate:                                                                                                    | View                                                                             |                                                   |             |

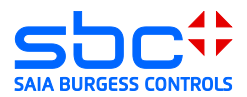

### 6.6 Enabling the openVPN server

| <b>A</b> D                                                             |                        |                                  | 0            |          |        |        |   |
|------------------------------------------------------------------------|------------------------|----------------------------------|--------------|----------|--------|--------|---|
| Module                                                                 | HOME INTERFA           | CES ROUTING                      | FIREWALL VPM | SERVICES | SYSTEM | LOGOUT | 1 |
| OpenVPN<br>Administration<br>Tunnel Configuration<br>Client Management | OpenVPN Administrative | ion<br>status 3 c enal<br>C disa | bled         |          |        |        |   |
| IPsec<br>Administration<br>Tunnel Configuration                        | Apply Restart          | V                                |              |          |        |        |   |
| PPTP<br>Administration<br>Tunnel Configuration                         | OpenVPN Tunnel Stat    | us                               |              |          |        |        |   |
|                                                                        | Tunnel 1:              | Server                           | s running    |          |        |        |   |
|                                                                        | Tunnel 2:              | disable                          | u<br>        |          |        |        |   |
|                                                                        | Tunnel 3:              | disable                          | u<br>        |          |        |        |   |
|                                                                        | Tunnet 4:              | disable                          | u            |          |        |        |   |

In order to sign in a client, the tunnel must be configured. The Net Module router allows you to configure a VPN-server tunnel or 4-client tunnels.

Enable the tunnel as a server.

If mobile devices with an Android or I-OS system must log in to the openVPN server, the TUN mode (routing) must be activated.

| OpenVPN                                         | Tunnel 1 Tunnel 1    | 2 Tunnel 3 Tunnel 4                                            |
|-------------------------------------------------|----------------------|----------------------------------------------------------------|
| Administration                                  | OpenVPN Tunnel 1 Cor | riguration                                                     |
| Client Management                               | Operation mode:      | O disabled                                                     |
| IPsec<br>Administration<br>Tunnel Configuration | ·                    | 4 client <sup>©</sup> standard<br>c server <sup>©</sup> expert |
| РРТР                                            | Server port:         | 1194                                                           |
| Administration<br>Tunnel Configuration          | Туре:                |                                                                |
|                                                 | Network mode:        | 6 routed<br>O bridged                                          |
|                                                 | Cipher:              | BF-CBC                                                         |
|                                                 | Use compression:     |                                                                |
|                                                 | Use keepalive:       |                                                                |
|                                                 | Redirect gateway:    |                                                                |
|                                                 | Protocol:            | udp 💌                                                          |
|                                                 | Authentication:      | certificate-based                                              |

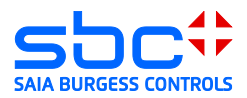

## 6.7 Creating a client access

A client is created by activating the checkbox. It is recommended to give the client a name.

|                                                   | Cliente        | Networking Deutee | Deumlood        |  |
|---------------------------------------------------|----------------|-------------------|-----------------|--|
| OpenVPN<br>Administration<br>Tunnel Configuration | Client Managem | net Koules        | Download        |  |
| Client Management                                 | Enabled        | Client            | Connection info |  |
| IPsec                                             | 3 🔽            | Daniel            |                 |  |
| Tunnel Configuration                              |                | Client2           |                 |  |
| PPTP<br>Administration                            |                | Client3           |                 |  |
| Tunnel Configuration                              |                | Client4           |                 |  |
|                                                   |                | Client5           |                 |  |
|                                                   |                | Client6           |                 |  |
|                                                   |                | Client7           |                 |  |
|                                                   |                | Client8           |                 |  |
|                                                   |                | Client9           |                 |  |
|                                                   |                | 015-040           |                 |  |

You don't need to change the tunnel address as well as client network address with the current tunnel settings.

| Module                                 | HOME IN                              | TERFACES                              | ROUTING                              | 1<br>FIREWALL V                            | PN SERVICES                              | SYSTEM | LOGOU |
|----------------------------------------|--------------------------------------|---------------------------------------|--------------------------------------|--------------------------------------------|------------------------------------------|--------|-------|
| OpenVPN<br>Administration              | Client Network                       | )<br>Networking                       | Routes                               | Download                                   |                                          |        |       |
| Client Management                      | This menu can be<br>You may also spe | e used to config<br>cify a network, v | ure a fixed tunni<br>vhose packets : | el endpoint addres:<br>should get routed t | s for each client.<br>owards the client. |        |       |
| Administration<br>Tunnel Configuration | Select client:                       |                                       | Daniel                               | -                                          |                                          |        |       |
| Administration<br>Tunnel Configuration | Tunnel address:                      |                                       | ⊙ dynar<br>⊖ fixed                   | nic                                        |                                          |        |       |
|                                        | Client network:                      |                                       | 💿 none                               | O specify                                  |                                          |        |       |

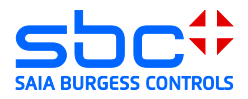

In order to know the networks behind the VPN tunnel, the routs must be defined. You have to enter the net-address of the automation network here.

| Module 🗸                                          | HOME INTERFACES                                               | ROUTING FIR              | EWALL VPN SERVICE           | S SYSTEM           | LOGOU       |
|---------------------------------------------------|---------------------------------------------------------------|--------------------------|-----------------------------|--------------------|-------------|
| OpenVPN<br>Administration<br>Tunnel Configuration | Clients Networking Client Routes This list of polyage will be | Routes                   | Download                    | I ha rautad haaldt | o the conve |
| IPsec<br>Administration<br>Tunnel Configuration   | Network N<br>192.168.155.0                                    | letmask<br>255.255.255.0 | n, so marmarring parkers wi | i ne logieg park i | o ne serve  |
| PPTP<br>Administration<br>Tunnel Configuration    | 4 192.168.0.0                                                 | 255.255.255.0            |                             |                    |             |
|                                                   |                                                               |                          |                             |                    |             |
|                                                   | Enable routing between clients:                               | <b>v</b>                 |                             |                    |             |

The configuration files for the client can be downloaded from the router. Make sure that the server address is correctly written and accessible.

| Module SS                                 | HOME INTERFACES ROUTING FIREWALL VPN SERVICES SYSTEM LOGO |
|-------------------------------------------|-----------------------------------------------------------|
|                                           | $\sim -$                                                  |
| OpenVPN<br>Administration                 | Clients Networking Routes Download                        |
| Tunnel Configuration<br>Client Management | Download OpenVPN Client                                   |
| IPsec<br>Administration                   | Windows<br>Linux                                          |
| PPTP                                      | Download Expert Mode Files 4                              |
| Administration<br>Tunnel Configuration    | Server address/hostname: [178.83.186.183                  |

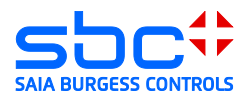

## 7 Windows openVPN client for Net Module router

#### 7.1 Installation

Install the application openVPN 2.2.2 (http://www.netmodule.com/download/openvpnclient/windows). You need administration rights for the installation.

#### 7.2 Unpacking the configuration package

Unpack the configuration package downloaded from the router and copy the content in the config folder, which you will find in the installation path of the openVPN client "C:\Program Files\OpenVPN\config".

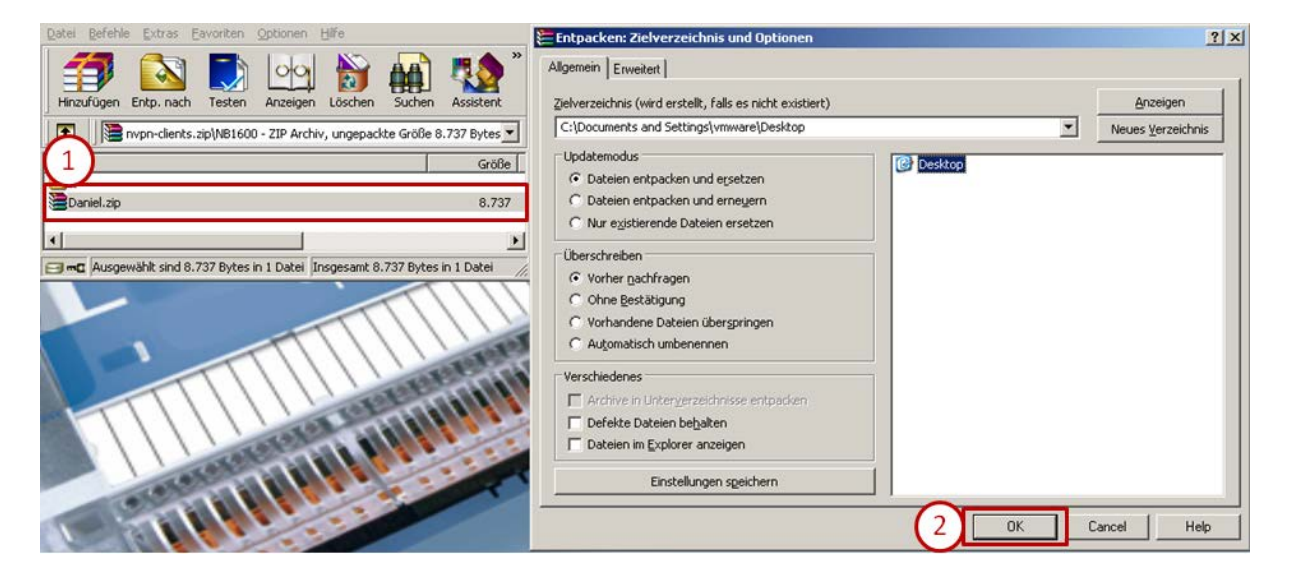

#### Saia-Burgess Controls AG Bahnhofstrasse 18 I CH-3280 Murten I Switzerland T +41 (0)26 672 72 72 I F +41 (0)26 672 74 99 I <u>www.saia-pcd.com</u>

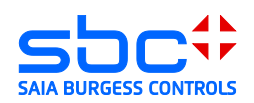

| 🖆 C:\Documents and Settings\vmware\Desktop\Daniel                                                                                                    |                                                                                                    |      |                       |                       |  |  |  |
|----------------------------------------------------------------------------------------------------|----------------------------------------------------------------------------------------------------|------|-----------------------|-----------------------|--|--|--|
| File Edit View Favorites Tools Help  🧗                                                                                                    |                                                                                                    |      |                       |                       |  |  |  |
| 🕞 Back 🗸 💮 🖌 🏂 Search 🌮 Folders 🛛 🔝 ד                                                                                                    |                                                                                                    |      |                       |                       |  |  |  |
| Address 🛅 C:\Documents and Settin                                                                                                    | ngs\vmware\Desktop\Daniel                                                                                                    |      |                       | 💌 🄁 Go                |  |  |  |
|                                                                                                    | 🔺 Name 🔺                                                                                                    | Size | Туре                  | Date Modified         |  |  |  |
| File and Folder Tasks 🛛 🛠                                                                                                    | 🕮 ca.crt                                                                                                    | 2 KB | Security Certificate  | 30.09.2013 09:52      |  |  |  |
| Move the selected items                                                                                                    | Daniel.conf                                                                                                    | 1 KB | CONF File             | 30.09.2013 09:52      |  |  |  |
|                                                                                                    | Daniel.crt                                                                                                    | 4 KB | Security Certificate  | 30.09.2013 09:52      |  |  |  |
|                                                                                                    | Daniel.key                                                                                                    | 1 KB | Registration Entries  | 30.09.2013 09:52      |  |  |  |
| items to the Web                                                                                                    |                                                                                                    | 1 KB | OpenVPN Config File   | 30.09.2013 09:52      |  |  |  |
| 🖂 E-mail the selected                                                                                                    | Daniel.p12                                                                                                    | 4 KB | Personal Informatio   | 30.09.2013 09:52      |  |  |  |
| items                                                                                                    | Thiuz4.pem                                                                                                    | 1 КВ | Privacy Enhanced Mail | 30.09.2013 09:52      |  |  |  |
| X Delete the selected                                                                                                    | <b>~</b> 1                                                                                                    |      |                       |                       |  |  |  |
| icoms                                                                                                    |                                                                                                    |      |                       |                       |  |  |  |
| C:\Program Files\OpenVPN\co                                                                                                    | nfig\Daniel                                                                                                    |      |                       |                       |  |  |  |
| C:\Program Files\OpenVPN\co                                                                                                    | nfig\Daniel<br>ols <u>H</u> elp                                                                                                    |      |                       |                       |  |  |  |
| Eile       Edit       View       Favorites       Ior         Generative       Back       State       State <t< td=""><td>nfig\Daniel<br/>ols Help<br/>Search 🎼 Folders 🎹 🕶</td><td></td><td></td><td></td></t<>                                                                                                    | nfig\Daniel<br>ols Help<br>Search 🎼 Folders 🎹 🕶                                                                                                    |      |                       |                       |  |  |  |
| C:\Program Files\OpenVPN\co         File       Edit       View       Favorites       Iou         Back       >       >       >       >       >       >         Address       C:\Program Files\OpenVPN       C:\Program Files\OpenVPN       >       >       >                                                                                                    | nfig\Daniel<br>ols Help<br>Search Polders Tite<br>PN\config\Daniel                                                                                                    |      |                       |                       |  |  |  |
| C:\Program Files\OpenVPN\co         File       Edit       View       Favorites       Iou         Back       >       D       D       Iou         Address       C:\Program Files\OpenVPI       D       Iou                                                                                                    | nfig\Daniel<br>ols Help<br>Search 🌮 Folders 💷 -<br>PN\config\Daniel                                                                                                    | Size | Туре                  | _□×                   |  |  |  |
| C:\Program Files\OpenVPN\co         File       Edit       View       Favorites       Iou         Back           >          Address       C:\Program Files\OpenVPN              File       and Folder Tasks                                                                                                    | nfig\Daniel<br>ols Help<br>Search Polders Tolders PN\config\Daniel                                                                                                    | Size | Туре                  | Late Modified         |  |  |  |
| C:\Program Files\OpenVPN\co         File       Edit       View       Favorites       Iou         Back           >          Address                File and Folder Tasks                Make a new folder                                                                                                    | nfig\Daniel<br>ols Help<br>Search Polders Tolders PN\config\Daniel                                                                                                    | Size | Туре                  | Late Modified         |  |  |  |
| Image: Second state state       Image: Second state state         Image: Second state state       Image: Second state         Image: Second state       Image: Second state         Image: Second state       Imag                                                                                                    | nfig\Daniel<br>ols Help<br>Search Polders                                                                                                    | Size | Туре                  | Late Modified         |  |  |  |
| C:\Program Files\OpenVPN\co         File       Edit       View       Favorites       Iou         Back         >       >       >       >       >       >       >       >       >       >       >       >       >       >       >       >       >       >       >       >       >       >       >       >       >       >       >       >       >       >       >       >       >       >       >       >       >       >       >       >       >       >       >       >       >       >       >       >       >       >       >       >       >       >       >       >       >       >       >       >       >       >       >       >       >       >       >       >       >       >       >       >       >       >       >       >       >       >       >       >       >       >       >       >       >       >       >       >       >       >       >       >       >       >       >       >       >       >       >       >       >       >       >       >       >                                                                                                    | nfig\Daniel<br>ols Help<br>Search Polders                                                                                                    | Size | Туре                  | Conte Modified        |  |  |  |
| C:\Program Files\OpenVPN\co         Eile       Edit       View       Favorites       Iou         Back        >       >       >       >       >       >       >       >       >       >       >       >       >       >       >       >       >       >       >       >       >       >       >       >       >       >       >       >       >       >       >       >       >       >       >       >       >       >       >       >       >       >       >       >       >       >       >       >       >       >       >       >       >       >       >       >       >       >       >       >       >       >       >       >       >       >       >       >       >       >       >       >       >       >       >       >       >       >       >       >       >       >       >       >       >       >       >       >       >       >       >       >       >       >       >       >       >       >       >       >       >       >       >       >       >       >                                                                                                    | nfig\Daniel ols Help Search Polders PN\config\Daniel Name Ca.crt Daniel.conf Daniel.cvt Pn\config\Daniel.cvpn                                                                                  | Size | Туре                  | Late Modified         |  |  |  |
| C:\Program Files\OpenVPN\co         Eile       Edit       View       Favorites       Iou         Back       Iou       Iou       Iou       Iou         Back       Iou       Iou       Iou       Iou         Address       Iou       Iou       Iou       Iou         File and Folder Tasks       Iou       Iou       Iou       Iou         Make a new folder       Iou       Iou       Iou       Iou         Web       Iou       Share this folder       Iou       Iou                                                                                                    | nfig\Daniel<br>ols Help<br>Search Polders<br>PN\config\Daniel<br>Name A<br>Daniel.conf<br>Daniel.conf<br>Daniel.cvt<br>Paniel.cvpn<br>Paniel.p12                                               | Size | Туре                  | Late Modified         |  |  |  |
| Image: Second stress       C:\Program Files\OpenVPN\co         File       Edit       View       Favorites       Iou         Image: Second stress       Image: Second stress | nfig\Daniel<br>ols Help<br>Search Polders<br>PN\config\Daniel<br>Name A<br>Daniel.conf<br>Daniel.conf<br>Daniel.conf<br>Daniel.conf<br>Daniel.conf<br>Daniel.conf<br>Daniel.p12<br>Philo24.pem | Size | Туре                  | L Co<br>Date Modified |  |  |  |

## 7.3 Establishing a connection

Starting the openVPN client. The openVPN client is displayed with a small icon in the status bar of the operating system. Connect to the openVPN server.

| SIMATIC     Image: Constraint of the second second se | forcepaulty     forcepaulty     fortepaulty     fortepaulty     fortepaul | OpenVPN GUI           |                          |              |
|----------------------------------------------------------------------------------------------------|----------------------------------------------------------------------------------------------------|-----------------------|--------------------------|--------------|
| Programs           Documents                                                                                                    | ×                                                                                                    |                       | Verbinden                |              |
| Settings                                                                                                    |                                                                                                    |                       | Status                   |              |
| Help and Support     Run                                                                                                    |                                                                                                    |                       | Log Information          |              |
| Log Off vmware                                                                                                    | -                                                                                                    |                       | Passwort ändern          |              |
| Turn Off Computer                                                                                                    | . C:\Documents and Settin                                                                                                    | 🔁 C:\Documents and Se | Einstellungen<br>Beenden | <b>10:02</b> |

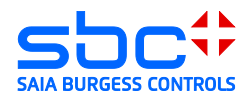

| 🥦 OpenYPN Verbindung (Daniel)                                                                                                    |       |
|----------------------------------------------------------------------------------------------------|-------|
| Aktueller Status: Verbunden                                                                                                    |       |
| Mon Sep 30 1003 38 2013 OperVPN 2.3.1 698-w64-mingw32 (SSL (0penSSL)] [LZ0] [PKCS11] [eurephia] [IPv6] built on Mar 28 2013<br>Mon Sep 30 1003 38 2013 MANAGEMENT: TCP Socket latering on [AF_INET] 72.0.0.1:25340<br>Mon Sep 30 1003 38 2013 MANAGEMENT: Client connected from [AF_INET] 27.0.0.1:25340<br>Mon Sep 30 1003 38 2013 MANAGEMENT: Client connected from [AF_INET] 27.0.0.1:25340<br>Mon Sep 30 1003 38 2013 MANAGEMENT: Client connected from [AF_INET] 27.0.0.1:25340<br>Mon Sep 30 1003 38 2013 MANAGEMENT: Client connected from [AF_INET] 27.0.0.1:25340<br>Mon Sep 30 1003 38 2013 MANAGEMENT: Client connected from [AF_INET] 27.0.0.1:25340<br>Mon Sep 30 1003 38 2013 MANAGEMENT: CMD had or<br>Mon Sep 30 1003 38 2013 MANAGEMENT: CMD had or<br>Mon Sep 30 1003 38 2013 MANAGEMENT: CMD had or<br>Mon Sep 30 1003 38 2013 MANAGEMENT: CMD had release'<br>Mon Sep 30 1003 38 2013 WANAGEMENT: CMD had release'<br>Mon Sep 30 1003 38 2013 WANAGEMENT: CMD had release'<br>Mon Sep 30 1003 38 2013 WANAGEMENT: CMD had release'<br>Mon Sep 30 1003 38 2013 WANAGEMENT: STATE: 1380528219.VMT.<br>Mon Sep 30 1003 38 2013 UDPV4 link local (undef]<br>Mon Sep 30 1003 38 2013 UDPV4 link local (undef]<br>Mon Sep 30 1003 38 2013 UDPV4 link local (undef]<br>Mon Sep 30 1003 38 2013 WANAGEMENT: STATE: 1380528219.VMT.<br>Mon Sep 30 1003 38 2013 WANAGEMENT: STATE: 1380528219.VMT.<br>Mon Sep 30 1003 38 2013 WANAGEMENT: STATE: 1380528219.VMT.<br>Mon Sep 30 1003 42 2013 VCFIFY OK: depti=1, C=CH, ST=Switzerland, L=Switzerland, D=NetModule, U-U=NetModule, U-U=NetModule, U- |       |
| Mon Sep 30 1033 44 2013 OPTIONS IMPORT: route orbins modified<br>Mon Sep 30 1003 44 2013 do Joorfia, Ik-Joyde-O, Iker<br>Mon Sep 30 1003 44 2013 do Joorfia, Ik-Joyde-O, Iker<br>Mon Sep 30 1003 44 2013 AMAAGEMENT: STATE:<br>Mon Sep 30 1003 44 2013 Lacetestil ARP Flush on ro<br>Mon Sep 30 1003 44 2013 Successful ARP Flush on ro<br>Mon Sep 30 1003 44 2013 CVWINDUWS System 22/v<br>Mon Sep 30 1003 44 2013 CVWINDUWS System 22/v<br>Mon Sep 30 1003 44 2013 Initialization Sequence Com<br>Mon Sep 30 1003 44 2013 Initialization Sequence Com<br>Mon Sep 30 1003 44 2013 Initialization Sequence Com<br>Mon Sep 30 1003 44 2013 Initialization Sequence Com                                                                                                    | 03    |
| Trennen Neu Verbinden Minim                                                                                                    | ieren |

The routs stored in the VPN-server will be activated.

Attention: The logged Windows user needs to have the rights to create routing information bases.

| 🙉 C:\WINDOWS\system32\cmd.exe - ping 192.168.155.12 -t                                                                                                    |  |
|----------------------------------------------------------------------------------------------------|--|
| Microsoft Windows XP [Version 5.1.2600]<br>(C) Copyright 1985-2001 Microsoft Corp.                                                                                      |  |
| C:\Documents and Settings\vmware>ping 192.168.155.12 -t                                                                                                    |  |
| Pinging 192.168.155.12 with 32 bytes of data:                                                                                                    |  |
| Reply from 192.168.155.12: bytes=32 time=807ms TTL=64<br>Reply from 192.168.155.12: bytes=32 time=346ms TTL=64<br>Reply from 192.168.155.12: bytes=32 time=414ms TTL=64 |  |

#### 8 Android openVPN client for Net Module Router

Download the application OpenVPN Connect or OpenVPN for Android via the Android Play Store.

Connect the device, on which the configuration file downloaded from the router is stored, with your PC.

Attention: The openVPN-server must be configured in TUN mode for Android client systems.

Copy the configuration files on the device in the register "config".

Example: "Computer\GT-I9100\Phone\config"

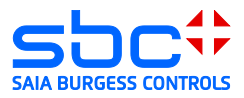

Start the application OpenVPN for Android and open the configuration file downloaded from the PC.

| ψ 80% 🕱             | <u>†</u> 🖻 👘         | h. 🕄 🖇                    | 2 13:49            | 🜵 📥 80% 🛧                                                                                                    | <u>                                       </u> | 13:50                               | 🜵 🛋 80% 🖈 İ 🖻 👘 🖇 🛜 📶 💈 13:50          |  |  |  |  |  |
|---------------------|----------------------|---------------------------|--------------------|----------------------------------------------------------------------------------------------------|------------------------------------------------|-------------------------------------|----------------------------------------|--|--|--|--|--|
| Apps                | s                    | Widgets                   | 👤                  | 🤗 Open\                                                                                                    | /PN for Android                                |                                     | 🔗 Import configuration file            |  |  |  |  |  |
| 0                   | (3)                  | $\bigcirc$                |                    | Profiles                                                                                                    | Settings F                                     | AQ                                  | File Explorer                          |  |  |  |  |  |
| droid VNC<br>server | VNC_server           | Screenshot<br>UX Trial    | Quadris            |                                                                                                    |                                                |                                     | Location: /storage/sdcard0<br>WhatsApp |  |  |  |  |  |
| TERM                | $\mathbf{O}$         | ۲                         |                    |                                                                                                    |                                                |                                     | 🖿 bluetooth                            |  |  |  |  |  |
| TETRIS®             | Swisscom<br>Apps     | WebOfCam                  | Dolphin<br>Browser | No VPN profiles defined.                                                                                                    |                                                |                                     | No VPN profiles defined.               |  |  |  |  |  |
| - <del>(</del>      |                      |                           |                    | Use the $\bigoplus$ icon to add a new VPN<br>Use the 🚞 icon to import an existing (.ovpn or<br>.conf) profile from your sdcard. |                                                | Use the $(f)$ icon to add a new VPN |                                        |  |  |  |  |  |
| Cisco VPN           | strongSwan           | OpenVPN for               | NCP VPN            |                                                                                                    |                                                | 🛋 com.webofcam                      |                                        |  |  |  |  |  |
| Group               |                      | Android                   | Client (Trial)     |                                                                                                    |                                                | (.ovpn or                           | 🖿 config                               |  |  |  |  |  |
| •                   | $\mathbf{S}$         | MR                        | <b>~</b>           | Be sure to also                                                                                                    | check out the FAQ. There                       | e is a                              | 🛋 documents                            |  |  |  |  |  |
| FortiClient         | WhatsApp             | SBC Micro<br>Browser Lite | Net Ping           | quick start guide.                                                                                                    |                                                |                                     | 🛋 external_sd                          |  |  |  |  |  |
| $\bigcirc$          | SBC                  |                           |                    |                                                                                                    |                                                |                                     | 🖿 log                                  |  |  |  |  |  |
| OpenVPN<br>Connect  | SBC Micro<br>Browser |                           |                    |                                                                                                    |                                                |                                     | 🖿 media                                |  |  |  |  |  |
| -oonned             | • •                  | • •                       |                    | Ð                                                                                                    |                                                |                                     | Select                                 |  |  |  |  |  |

The profile is now imported into the openVPN client for Android and is available.

| Saving screenshot                 | Saving screenshot                                                                                                    |   | Saving screenshot     |          |          |  |
|-----------------------------------|----------------------------------------------------------------------------------------------------|---|-----------------------|----------|----------|--|
| R Import configuration file       | 😭 Convert Config File                                                                                                    |   | A OpenVPN for Android |          |          |  |
| File Explorer                     | Importing config file from source<br>file:/storage/sdcard0/config/                                                                                                    |   | Profiles              | Settings | FAQ      |  |
| Location: /storage/sdcard0/config | Daniel.ovpn                                                                                                    |   |                       |          |          |  |
| <b>i</b> /                        | Your configuration had a few<br>configuration options that are not<br>mapped to UI configurations.<br>These options were added as<br>custom configuration options. The<br>custom configuration is displayed<br>below: |   | Daniel                |          | <u>+</u> |  |
| in/                               |                                                                                                    |   |                       |          |          |  |
| Daniel.conf                       |                                                                                                    |   |                       |          |          |  |
| Daniel.crt                        |                                                                                                    |   |                       |          |          |  |
| Daniel.key                        | resolv-retry infinite                                                                                                    |   |                       |          |          |  |
| Daniel.ovpn                       |                                                                                                    |   |                       |          |          |  |
| Daniel.p12                        | Done reading config file.                                                                                                    |   |                       |          |          |  |
| ca.crt                            |                                                                                                    |   |                       |          |          |  |
| dh1024. Copied to clipboard       | Copied to clipboard                                                                                                    |   |                       |          |          |  |
| Select                            | ×                                                                                                    | Ľ | $\oplus$              |          |          |  |

## 8.1 Establish a connection

Connect with the openVPN-server.

The operating system Android will ask you concerning the network configuration if you trust the application. In order to establish a connection you have to approve the dialog box.

As soon as the establishment of the connection was successful, the key icon is displayed in the status bar of Android.

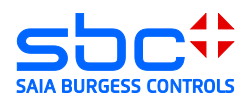

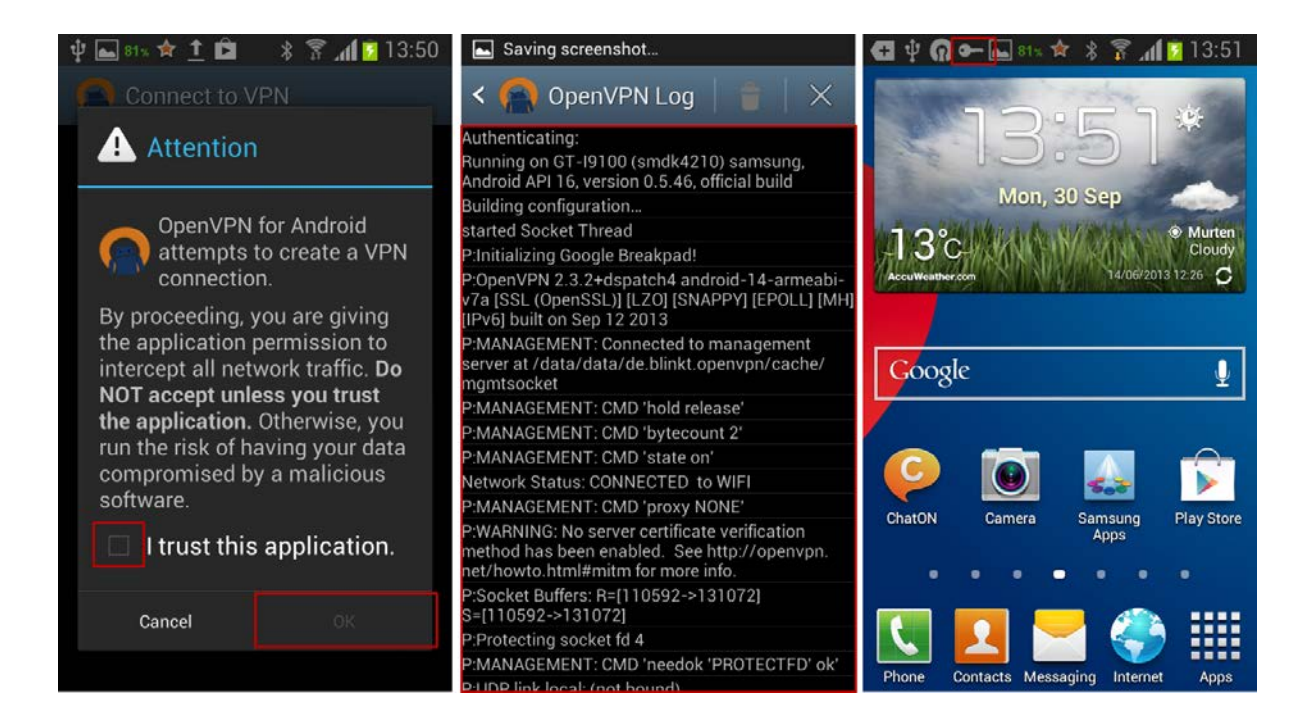

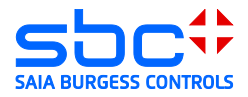

#### 9 I-OS openVPN client for Net Module Router

Install the application openVPN, which is available in the Apple App Store.

Install the application iTunes on your PC and connect the iPad with your PC.

Attention: The openVPN-server must be configured in TUN mode for I-OS client systems.

Open the iPad or I-OS device in iTunes

| -0        |                |                         | :=                                           | Q- Mediathek                                                 |
|-----------|----------------|-------------------------|----------------------------------------------|--------------------------------------------------------------|
| Titel Alb | en Interpreten | Genres Wiedergabelis    | ten Radio Match                              | iPad 🔺 iTunes Store                                          |
|           |                |                         |                                              | •                                                            |
| 1         | Titel Alb      | Titel Alben Interpreten | Titel Alben Interpreten Genres Wiedergabelis | Tittel Alben Interpreten Genres Wiedergabelisten Radio Match |

Download the files, which were unpacked by the router, for the openVPN tunnle configuration via the tab "Apps"  $\rightarrow$  OpenVPN in the application

| Über                                                                                                    | sicht Info Apps Musik Filme TV Fotos                                                       | Auf diesem iPad                                                    |
|----------------------------------------------------------------------------------------------------|--------------------------------------------------------------------------------------------|--------------------------------------------------------------------|
| Аррз                                                                                                    |                                                                                            | 2 Apps                                                             |
| Nach Art sortieren 🛊                                                                                                    | Q.                                                                                         | France Contacte Tunes                                              |
| C:\Program Files\OpenVPN\config\Daniel                                                                                                    | Ertingengen                                                                                | Mail App Store                                                     |
| C Back • C • A Search Products                                                                                                    |                                                                                            | 2                                                                  |
| Address C:\Program Files\OpenVPN\config\Daniel                                                                                                    | YouTube Ka                                                                                 | itten Fotos Videos                                                 |
| File and Folder Tasks       Image: Child Content of the Content of the | Zettungskies<br>Zettungskies<br>Einste<br>Wählen Sie Appszum Inste<br>Home-Bildschirm. Ord | a<br>a<br>a<br>a<br>a<br>a<br>a<br>a<br>a<br>a<br>a<br>a<br>a<br>a |
| Mit fölgenden Apps können Sie Dokume                                                                                                    | ente zwischen dem IPad und diesem Computer überti                                          | ragen.                                                             |
| Apps                                                                                                    | Dokumente von "OpenVP                                                                      | N":                                                                |
|                                                                                                    | Daniel.conf                                                                                | Heute 14:27 8 KB                                                   |
|                                                                                                    | Daniel.p12                                                                                 | Heute 14:27 8 KB                                                   |
|                                                                                                    | I-PAD.com                                                                                  | 20.08.2013 14:14 8 KB<br>20.08.2013 14:14 8 KB                     |
|                                                                                                    |                                                                                            | (Uizzufizza) (Cishan unter                                         |
|                                                                                                    |                                                                                            | Finzurugen                                                         |
|                                                                                                    |                                                                                            |                                                                    |

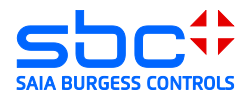

Open the App OpenVPN. The downloaded openVPN-server configuration is detected automatically and can be approved by clicking on add button.

| out                  | OpenVPN                                                               | Н   |
|----------------------|-----------------------------------------------------------------------|-----|
| New profiles         | s are available                                                       |     |
| 🕕 1 ne               | w OpenVPN profile is available for import.                            | (2) |
| <b>178.8</b> Autolog | 3.186.183/Daniel<br>jin profile                                       |     |
| ၇ OpenV              | 'PN Connect                                                           |     |
| Profile              | 178.83.186.183-2/IPAD@SR2.178.83.186.183.tun.vpn<br>Autologin profile | >   |
| Status               | Disconnected                                                          | >   |
| Connectio            |                                                                       |     |
| More from C          | OpenVPN Technologies                                                  |     |
| pr                   | vivatetunnel.com Your Secure and Private Path to the Internet         | >   |
| <b>(</b>             | penVPN Access Server VPN Solution for your Business                   | >   |
|                      |                                                                       |     |
|                      |                                                                       |     |
|                      |                                                                       |     |

## 9.1 Establishing of a connection

Connect with the OpenVPN-server by moving the roll bar.

|                    | 14.44                               |   |
|--------------------|-------------------------------------|---|
| ut                 | OpenVPN                             |   |
| OpenVPN Conne      | ot                                  |   |
| Profile C2 17      | 8.83.186.183/Daniel ologin profile  |   |
| Status 🧖 Co        | nnecting                            | > |
| Connection         |                                     |   |
| Connection Details |                                     |   |
| Duration 0:00:01   | Last packet received < 1 second ago |   |
| Bytes In 48        | Bytes Out 106 -                     |   |

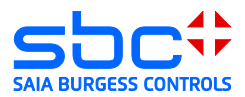

| f you see the status | , connected", then the VPN-tunnel | is established. |
|----------------------|-----------------------------------|-----------------|
| wisscom 🙃 🕅          | 14:45                             | 🖞 lädt nicht 🔳  |

| pout           |                                       | C             | OpenVPN                     | Help |                                                                                                    |
|----------------|---------------------------------------|---------------|-----------------------------|------|----------------------------------------------------------------------------------------------------|
| ၇ OpenV        | PN Connect                            |               |                             | _    |                                                                                                    |
| Profile        | 178.83.186.183/I<br>Autologin profile | Daniel        |                             |      | The second second secon                                          |
| Status         | Connected                             |               | :                           | >    | VIII VIII EVENTY Reput<br>man<br>and the second second                                       |
| Connectio      | on 💶                                  |               |                             |      | b) a vid a branch system<br>b) a vid a branch system<br>b) a vid a branch system<br>b) a vid a branch system<br>b) a vid a branch system<br>b) a vid a branch system<br>b) a vid a branch system<br>b) a vid a branch system<br>b) a vid a branch system<br>b) a vid a branch system<br>b) a vid a branch system<br>b) a vid a branch system<br>b) a vid a branch system b) a vid a branch system<br>b) a vid a branch system b) a vid a branch system<br>b) a vid a branch system b) a vid a branch system b) a vid a branch system<br>b) a vid a branch system b) a vid a branch system b) a vid a branch |
| Connection     | Details                               |               |                             |      | <ul> <li>a set of the set of the set of</li></ul>                                     |
| Duration       | 0:00:08 Last p                        | acket receive | ed 1 second ago             |      |                                                                                                    |
| Bytes In       | 3.88 KB                               | Bytes Out     | 3.84 КВ –                   |      |                                                                                                    |
| VPN IPv6       |                                       | VPN IPv4      | 10.8.0.6                    |      |                                                                                                    |
| User           |                                       | Client IP     |                             |      |                                                                                                    |
| Server         | 178.83.186.183                        | Server IP     | 178.83.186.183              |      |                                                                                                    |
| Port           | 1194                                  | Protocol      | UDPv4                       |      |                                                                                                    |
| More from O    | penVPN Technologies                   |               |                             |      |                                                                                                    |
| pr             | ivatetunnel.com Your S                | Secure and Pr | rivate Path to the Internet | >    |                                                                                                    |
| <b>(?</b> ) or | penVPN Access Server                  | VPN Solution  | n for your Business         | >    |                                                                                                    |